SOLUCIÓN DE DOS ESCENARIOS PRESENTES EN ENTORNOS CORPORATIVOS BAJO EL USO DE TECNOLOGÍA CISCO

JOSE GABRIEL RIBON ZARCO

UNIVERSIDAD NACIONAL ABIERTA Y A DISTANCIA ESCUELA DE CIENCIAS BÁSICAS TECNOLOGÍAS E INGENIERÍAS INGENIERÍA DE SISTEMAS PUERTO COLOMBIA, ATLÁNTICO 2020

# SOLUCIÓN DE DOS ESCENARIOS PRESENTES EN ENTORNOS CORPORATIVOS BAJO EL USO DE TECNOLOGÍA CISCO

# JOSE GABRIEL RIBON ZARCO

Trabajo de la opción de grado para optar al título de Ingeniero de Sistemas

ASESOR GUSTAVO ADOLFO RODRIGUEZ DOCENTE

UNIVERSIDAD NACIONAL ABIERTA Y A DISTANCIA ESCUELA DE CIENCIAS BÁSICAS TECNOLOGÍAS E INGENIERÍAS INGENIERÍA DE SISTEMAS PUERTO COLOMBIA, ATLÁNTICO 2020

# TABLA DE CONTENIDOS

| RESUMEN  | 8                                                                        |
|----------|--------------------------------------------------------------------------|
| ABSTRAC  | Τ10                                                                      |
| GLOSARIC | <b>)</b> 11                                                              |
| INTRODUC | CIÓN12                                                                   |
| OBJETIVO | S13                                                                      |
| 1 DESAF  | RROLLO DEL ESCENARIO 114                                                 |
| 1.1 Inic | ializar dispositivos                                                     |
| 1.1.1    | Inicializar y volver a cargar los routers y los switches15               |
| 1.2 Cor  | nfigurar los parámetros básicos de los dispositivos 15                   |
| 1.2.1    | Configurar la computadora de Internet15                                  |
| 1.2.2    | Configuración de R116                                                    |
| 1.2.3    | Configuración de R216                                                    |
| 1.2.4    | Configuración de R318                                                    |
| 1.2.5    | Configuración S119                                                       |
| 1.2.6    | Configuración S320                                                       |
| 1.2.7    | Verificación de la conectividad de la red20                              |
| 1.3 Cor  | nfiguración de seguridad del Switch, las VLAN y el routing entre VLAN 22 |
| 1.3.1    | Configuración S122                                                       |
| 1.3.2    | Configuración S323                                                       |
| 1.3.3    | Configuración R124                                                       |
| 1.3.4    | Verificar la conectividad de la red25                                    |
| 1.4 Cor  | nfiguración del protocolo de routing dinámico RIPv2                      |
| 1.4.1    | Configuración RIPv2 en R128                                              |
| 1.4.2    | Configuración del protocolo RIPv2 en R228                                |
| 1.4.3    | Configuración del protocolo RIPv2 en R329                                |
| 1.4.4    | Verificación de la información de RIP29                                  |
| 1.5 Imp  | olementación DHCP y NAT para IPv4                                        |
| 1.5.1    | Configuración de R1 como servidor de DHCP para las VLAN 21 y 23 33       |
| 1.5.2    | Configuración de la NAT estática y dinámica en el R233                   |
| 1.5.3    | Verificación del protocolo DHCP y la NAT estática34                      |

| 1.6    | Со    | nfiguración NTP                                                     | 36 |
|--------|-------|---------------------------------------------------------------------|----|
| 1.7    | Со    | nfiguración y verificación de las listas de control de acceso (ACL) | 36 |
| 1.7    | 7.1   | Restricción del acceso a las líneas VTY en el R2                    | 37 |
| 1.7    | 7.2   | Verificación de las listas de control de acceso (ACL)               | 37 |
| 2 DE   | ESA   | RROLLO DEL ESCENARIO 2                                              | 40 |
| 2.1    | Со    | nfiguración del enrutamiento                                        | 48 |
| 2.7    | 1.1   | Configuración de enrutamiento OSPF                                  | 48 |
| 2.7    | 1.2   | Configuración de ruta ISP                                           | 51 |
| 2.2    | Tal   | bla de enrutamiento                                                 | 51 |
| 2.3    | De    | shabilitar la propagación del protocolo OSPF                        | 55 |
| 2.3    | 3.1   | Deshabilitación propagación del protocolo OSPF en BOGOTA2           | 56 |
| 2.3    | 3.2   | Deshabilitación propagación del protocolo OSPF en BOGOTA3           | 56 |
| 2.3    | 3.3   | Deshabilitación propagación del protocolo OSPF en MEDELLIN2         | 56 |
| 2.3    | 3.4   | Deshabilitación propagación del protocolo OSPF en MEDELLIN3         | 57 |
| 2.4    | Ve    | rificación del Protocolo OSPF                                       | 57 |
| 2.5    | Со    | nfiguración de Encapsulamiento y Autenticación PPP                  | 62 |
| 2.5    | 5.1   | Enlace MEDELLÍN1 con ISP con autenticación PAP                      | 62 |
| 2.5    | 5.2   | Enlace BOGOTÁ1 con ISP con autenticación CHAP                       | 63 |
| 2.6    | Co    | nfiguración de PAT                                                  | 63 |
| 2.6    | 6.1   | Configuración de NAT                                                | 63 |
| 2.6    | 6.2   | Configuración de NAT en BOGOTÁ1                                     | 65 |
| 2.7    | Со    | nfiguración del Servicio DHCP                                       | 68 |
| 2.7    | 7.1   | Configuración servidor DHCP Medellín                                | 68 |
| 2.7    | 7.2   | Configuración de la red BOGOTA servidor DHCP                        | 70 |
| Anexo  |       |                                                                     | 72 |
| Conclu | usio  | nes                                                                 | 73 |
| Biblio | grafí | ā                                                                   | 74 |
|        |       |                                                                     |    |

# LISTA DE TABLAS

| Tabla 1. Verificación de conectividad                        | 20 |
|--------------------------------------------------------------|----|
| Tabla 2. Verificando la conectividad entre los switches y R1 | 25 |
| Tabla 3. Verificación de la información de RIP               | 29 |
| Tabla 4. Comandos para verificación de ACL                   | 37 |
| Tabla 5. Interfaces que no requieren desactivación           | 56 |

# LISTA DE GRAFICAS

| Figura 1. Topología de Red Escenario 1                                    | 14 |
|---------------------------------------------------------------------------|----|
| Figura 2. Ping desde R1 a R2 S0/0/0                                       | 21 |
| Figura 3. Ping desde R2 a R3 S0/0/1                                       | 21 |
| Figura 4.Ping desde PC de Internet a Gateway Predeterminado               | 22 |
| Figura 5.Ping desde S1 a R1 VLAN 99                                       | 26 |
| Figura 6.Ping desde S3 a R1 VLAN 99                                       | 26 |
| Figura 7. Ping desde S1 a R1 VLAN 21                                      | 27 |
| Figura 8.Ping desde S3 a R1 VLAN 23                                       | 27 |
| Figura 9. Verificación de comando show ip protocols                       | 30 |
| Figura 10.Verificación de comando show ip route rip                       | 31 |
| Figura 11. Verificación de Comando Show ip protocols en R3                | 31 |
| Figura 12. Verificación de comando show ip protocols-Show ip route rip R2 | 32 |
| Figura 13. Verificación de comando Show ip route rip en R3                | 32 |
| Figura 14. Verificación de información de DHCP en PC-A                    | 34 |
| Figura 15. Verificación de información de DHCP en PC-C                    | 35 |
| Figura 16. Ping de PCA a PC-C                                             | 35 |
| Figura 17.Accediendo al servidor web                                      | 36 |
| Figura 18.Verificación de ACL en R2                                       | 38 |
| Figura 19. Aplicación del comando show ip interface                       | 39 |
| Figura 20. Aplicación del comando show ip nat translations                | 39 |
| Figura 21. Topología de red Escenario 2                                   | 40 |
| Figura 22. Redes sumarizadas                                              | 51 |
| Figura 23. Tabla de enrutamiento ISP                                      | 52 |
| Figura 24. Tabla de enrutamiento MEDELLIN1                                | 52 |
| Figura 25. Tabla de enrutamiento BOGOTA1                                  | 53 |
| Figura 26. Tabla de enrutamiento BOGOTA2                                  | 53 |
| Figura 27. Tabla de enrutamiento MEDELLIN2                                | 54 |
| Figura 28. Tabla de enrutamiento MEDELLIN 3                               | 54 |
| Figura 29. Tabla de enrutamiento BOGOTA3                                  | 55 |
| Figura 30. Verificación de OSPF para MEDELLIN1                            | 57 |
| Figura 31. Verificación de OSPF para BOGOTA1                              | 58 |
| Figura 32. Verificación de OSPF para ISP                                  | 58 |
| Figura 33. Verificación de OSPF para MEDELLIN1                            | 59 |
| Figura 34. Verificación de OSPF para BOGOTA1                              | 60 |
| Figura 35. Verificación de OSPF para MEDELLIN2                            | 60 |
| Figura 36. Verificación de OSPF para BOGOTA2                              | 61 |
| Figura 37. Verificación de OSPF para MEDELLIN3                            | 61 |
| Figura 38. Verificación de OSPF para BOGOTA3                              | 62 |
| Figura 39. Ping de PC1 a PC3                                              | 64 |

| Figura 40. | Evidencia de NO conexión de Extremo a Extremo | 64 |
|------------|-----------------------------------------------|----|
| Figura 41. | Configuración de PAT en MEDELLIN1             | 65 |
| Figura 42. | Ping de PC3 a ISP posterior a NAT             | 66 |
| Figura 43. | Traducción de direcciones en BOGOTA1          | 67 |
| Figura 44. | Ping de PC2 a ISP después de NAT              | 67 |
| Figura 45. | Habilitación de DHCP en la PC2                | 69 |
| Figura 46. | Habilitación DHCP en PC1                      | 70 |
| Figura 47. | Habilitación DHCP en PC3                      | 71 |
| Figura 48. | Habilitación DHCP en PC4                      | 71 |

#### RESUMEN

Actualmente la importancia que representan las telecomunicaciones para toda organización ha hecho que se diseñen arquitecturas de red cada vez más fiables y seguras garantizando la interconectividad, así como la seguridad, disponibilidad y productividad, es por ello que como Profesionales de Tecnología se hace cada vez más necesario afianzar los conocimientos, comprender el óptimo funcionamiento de los dispositivos que intervienen en las arquitecturas de red, las políticas de seguridad y los diferentes protocolos que hacen posible la comunicación a gran escala de manera segura y óptima.

Apoyados en la herramienta de simulación PACKET TRACER, de CISCO Networking Academy, se lleva a la práctica los conocimientos a través del desarrollo de dos escenarios, en el escenario uno, se realiza la configuración de una red pequeña, que permite la conectividad IPv4 e IPv6, implementando los protocolos de: Seguridad de switches, routing entre VLAN, dinámico RIPv2, configuración de hosts dinámicos (DHCP, la traducción de direcciones de red dinámicas y estáticas (NAT), listas de control de acceso (ACL) y el protocolo de tiempo de red (NTP) servidor/cliente. El segundo escenario corresponde a la arquitectura de red de una Empresa que posee sucursales distribuidas en diferentes Ciudades, que requiere la administracion de la red, configuración direccionamiento IP, protocolos de enrutamiento y demás aspectos que forman

8

parte de la topología de red, encapsulamiento y autenticación PPP, implementacion de protocolo OSPF, Configuración de PAP y Configuración de DHCP.

#### ABSTRACT

Currently, the importance of telecommunications for the entire organization has led to the design of increasingly reliable and secure network architectures guaranteeing interconnectivity, as well as security, availability and productivity, which is why as Technology Professionals it is increasingly more it is necessary to strengthen the knowledge, understand the optimal functioning of the devices that intervene in the network architectures, the security policies and the different protocols that make possible the communication on a large scale in a safe and optimal way.

Supported by the simulation tool PACKET TRACER, from CISCO Networking Academy, the knowledge is put into practice through the development of two scenarios, in scenario one, the configuration of a small network is carried out, which allows IPv4 and IPv6 connectivity, implementation of protocols for: Switch security, routing between VLANs, dynamic RIPv2, configuration of dynamic hosts (DHCP, dynamic and static network address translation (NAT), access control lists (ACL) and the protocol of Network time (NTP) server / client The second scenario corresponds to the network architecture of a Company that has branches distributed in different Cities, which requires network administration, IP address configuration, routing protocols and other aspects that They are part of the network topology, PPP encapsulation and authentication, OSPF protocol implementation, PAP configuration and DHCP configuration.

10

### GLOSARIO

**RIP:** Es un protocolo de puerta de enlace interna o interior (Interior Gateway Protocol, IGP) utilizado por los routers o encaminadores para intercambiar información acerca de redes del Internet Protocol (IP) a las que se encuentran conectados.

**OSPF**: camino más corto primero, es un protocolo de red para encaminamiento jerárquico de pasarela interior o Interior Gateway Protocol (IGP), que usa el algoritmo SmoothWall Dijkstra enlace-estado (Link State Advertisement, LSA) para calcular la ruta idónea entre dos nodos cualesquiera de un sistema autónomo.

**VLAN**: (virtual local area network, red de área local virtual) Una subdivisión de una red de área local en la capa de enlace de datos de la pila de protocolo.

**WLAN**: siglas inglesas de Wireless Local Área Network, que es español significa Red de Área Local Inalámbrica.

**DHCP**: Protocolo que permite la configuración automática de red de los hosts de una red TCP/IP mediante un mecanismo de cliente-servidor.

**DNS**: (Domain name system, sistema de nombre de dominio) Un servicio que proporciona las directivas y los mecanismos de nomenclatura para la asignación de

dominio.

**NAT**: (Network address translation, traducción de direcciones de red) Traducción de una dirección IP que se utiliza en una red a otra dirección IP conocida en otra red.

**PING**: Comando utilizado para comprobar si una determinada interfaz de red, se encuentra activa.

#### INTRODUCCIÓN

Teniendo en cuenta que uno de los factores más importantes en el diseño de una red es brindar seguridad y confianza. Esta seguridad se basa en el modelo de red construido, en los parámetros establecidos en cada uno de los dispositivos interconectados, permitiendo la comunicación necesaria y denegando la no requerida, filtrando el tráfico de red a través del enrutamiento seguro y aprovechando al máximo los recursos de la infraestructura tecnológica.

La Finalidad del presente trabajo es afianzar los conocimientos adquiridos durante el Diplomado de Profundización Cisco (Diseño e Implementación de Soluciones Integradas LAN / WAN), estos conocimientos son llevados a la práctica mediante la herramienta de Simulación PACKET TRACER haciendo posible incorporar las temáticas aprendidas en la configuración de los dispositivos de red, alistamiento, configuración de seguridad, conexiones físicas entre equipos e implementando los diferentes protocolos de enrutamiento: RIPV2, DHCP y listas de control ACL.

# OBJETIVOS

### **OBJETIVO GENERAL**

Utilizar herramientas de Simulación para el desarrollo de escenarios que permitan poner en práctica los conocimientos y habilidades adquiridos en el diseño e implementación de soluciones integradas LAN / WAN.

### **OBJETIVOS ESPECÍFICOS**

- Realizar el diseño de la topología de red según los escenarios propuestos.
- Configurar los dispositivos que conforman la topología de red para lograr la interconectividad entre los mismos.
- Implementar los protocolos routing dinámico RIPv2, de configuración de hosts dinámicos (DHCP), la traducción de direcciones de red dinámicas y estáticas (NAT), listas de control de acceso (ACL) y el protocolo de tiempo de red (NTP) servidor/cliente.
- Implementar políticas de seguridad en los dispositivos.
- Realizar análisis sobre el comportamiento de diversos protocolos y métricas de enrutamiento.
- Identificar las herramientas de supervisión y protocolos de administración de red disponibles en el IOS.

# **DESARROLLO DEL ESCENARIO 1**

Topología de Red.

Basado en el escenario propuesto se procede a realizar el Diseño de la Topología de una pequeña red en la herramienta packet tracer, diseño que de acuerdo a los requerimientos solicitados en el escenario debe permitir la conectividad IPv4 e IPv6, seguridad de switches, routing entre VLAN, el protocolo de routing dinámico RIPv2, el protocolo de configuración de hosts dinámicos (DHCP), la traducción de direcciones de red dinámicas y estáticas (NAT), listas de control de acceso (ACL) y el protocolo de tiempo de red (NTP) servidor/cliente.

Para el Diseño de la Topología de red, se requirió el uso de los siguientes dispositivos:

- 3 routers tipo 1941, conectados mediante cable serial DCE.
- 1 servidor Server-PT, conectado al router 2 mediante cable cruzado.
- 2 Switches Tipo 2960
- 2 PC conectados mediante cable directo a los Switches

En cada uno de los router se adicionan módulos para puertos seriales adicionales acorde al requerimiento de red.

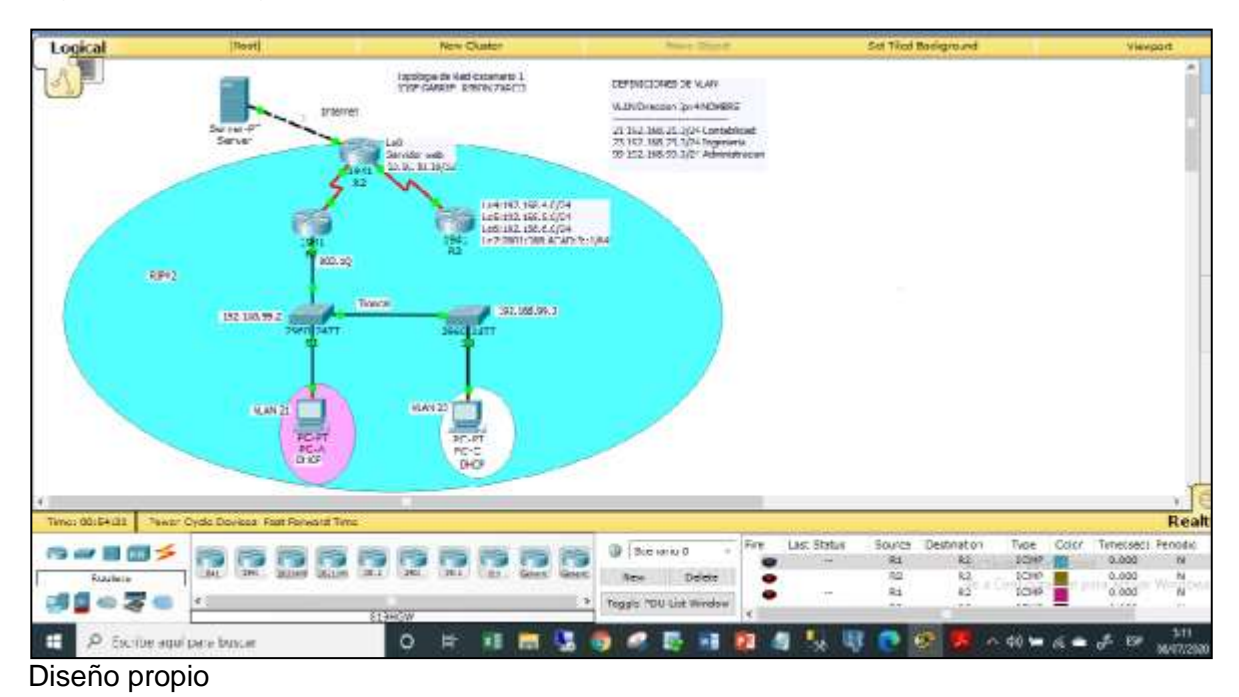

Figura 1. Topología de Red Escenario 1

### 1.1 Inicializar dispositivos

#### 1.1.1 Inicializar y volver a cargar los routers y los switches

Se procede a inicializar los dispositivos a través de la ejecución del comando erase startup-config en cada uno de los routers para dar inicio a la configuración propuesta en el escenario 1. Así mismo en los Switches se ejecuta el mismo comando y adicional se elimina la base de datos de la VLAN a través del comando delete vlan.dat, realizando la respectiva verificación en cada uno de los switches que la base de datos de VLAN no se encuentre en la memoria flash. Posteriormente se ejecuta el comando reload para cargar los dispositivos.

Router>enable Router#erase startup-config Router#reload Switch>enable Switch#erase startup-config Switch#delete vlan.dat Switch#reload Switch>enable Switch#show flash Directory of flash:/ 1 -rw-4414921 <no date> c2960-lanbase-mz.122-25.FX.bin 64016384 bytes total (59601463 bytes free) Directory of flash:/ 1 -rw-4414921 <no date> c2960-lanbase-mz.122-25.FX.bin 64016384 bytes total (59601463 bytes free)

### 1.2 Configurar los parámetros básicos de los dispositivos

1.2.1 Configurar la computadora de Internet

Se ingresa a la configuración física del servidor de internet y se establecen los parámetros de acuerdo a las siguientes especificaciones:

- - Dirección IPv4:
   209.165.200.238

   - Máscara de subred para IPv4:
   255.255.255.248
- Gateway predeterminado: 209.165.200.233
- -Dirección IPv6/subred: 2001:DB8:ACAD:A::38/64
- Gateway predeterminado IPv6: 2001:DB8:ACAD:A::1

#### 1.2.2 Configuración de R1

Se realiza la configuración básica de seguridad, se asignan el nombre de acuerdo a la topología (R1) se desactiva la búsqueda DNS, se asigna la contraseña de acceso privilegiado: class, de consola y telnet: cisco, se crea el mensaje de acceso no autorizado para garantizar la seguridad en el dispositivo.

A continuación, se describen los comandos que permiten establecer las políticas de configuración básica de seguridad.

Router#config t Router(config)#no ip domain-lookup Router(config)#hostname R1 R1(config)#enable secret class R1(config)#line console 0 R1(config-line)#password cisco R1(config-line)#login R1(config-line)#line vty 0 15 R1(config-line)#password cisco R1(config-line)#password cisco R1(config-line)#password cisco R1(config-line)#basevice password-encryption R1(config-line)#service password-encryption R1(config)#banner motd # UnAuthorized Access is prohibite!#

Se establece el direccionamiento IPv4 e IPv6, la frecuencia de reloj y se activa la interfaz. Así mismo se procede a configurar los puertos seriales y las rutas predeterminadas.

Configuración de los puertos seriales entre R1 y R2

R1(config)#int s0/0/0 R1(config-if)#description connection to R2 R1(config-if)#ip address 172.16.1.1 255.255.255.252 R1(config-if)#ipv6 address 2001:DB8:ACAD:1::1/64 R1(config-if)#clock rate 128000 R1(config-if)#no shutdown R1(config-if)#exit

Configuración de ruta estática

R1(config)#ip route 0.0.0.0 0.0.0.0 s0/0/0 R1(config)#ipv6 route ::/0 s0/0/0

1.2.3 Configuración de R2

Se realiza la configuración básica de seguridad, se asignan el nombre de acuerdo a la topología (R2) se desactiva la búsqueda DNS, se asigna la contraseña de acceso privilegiado: class, de consola y telnet: cisco, se crea el mensaje de acceso no autorizado para garantizar la seguridad en el dispositivo.

A continuación, se describen los comandos que permiten establecer las políticas de configuración básica de seguridad.

Router>enable Router#config t Router(config)#no ip domain-lookup Router(config)#hostname R2 R2(config)#enable secret class R2(config)#line console 0 R2(config-line)#password cisco R2(config-line)#login R2(config-line)#line vty 0 15 R2(config-line)#password cisco R2(config-line)#password cisco R2(config-line)#password cisco R2(config-line)#password cisco R2(config-line)#password cisco R2(config-line)#password cisco R2(config-line)#password cisco R2(config-line)#password cisco R2(config-line)#bassword cisco R2(config-line)#login R2(config-line)#bassword cisco R2(config-line)#login

Se solicita habilitar el servidor HTTP, pero este comando no es aceptado por packet tracer

R2(config)#ip http server (Comando no aceptado por packet tracer)

Se establece el direccionamiento IPv4 e IPv6, la frecuencia de reloj y se activa la interfaz. Así mismo se procede a configurar los puertos seriales y las rutas predeterminadas.

Configuración de los puertos seriales entre R2 y R1 R2(config)#int s0/0/0 R2(config-if)#description connection to R1 R2(config-if)#ip address 172.16.1.2 255.255.255.252 R2(config-if)#ipv6 address 2001:DB8:ACAD:1::2/64 R2(config-if)#no shutdown

Configuración de los puertos seriales entre R2 y R3 R2(config-if)#int s0/0/1 R2(config-if)#description connection to R3 R2(config-if)#ip address 172.16.2.2 255.255.255.252 R2(config-if)#ipv6 address 2001:DB8:ACAD:2::2/64 R2(config-if)#clock rate 128000 R2(config-if)#no shutdown

Configuracion de los puertos entre R2 - Internet R2(config-if)#int g0/0 R2(config-if)#description connection to Internet R2(config-if)#ip address 209.165.200.233 255.255.255.248 R2(config-if)#ipv6 address 2001:DB8:ACAD:A::1/64 R2(config-if)#no shutdown

Se establece la dirección IPv4 para Interfaz loopback 0 (servidor web simulado) R2(config-if)#int loopback 0 R2(config-if)#ip address 10.10.10.10 255.255.255.255 R2(config-if)#description simulated Web Server R2(config-if)#exit

Configuración de ruta estática R2(config)#ip route 0.0.0.0 0.0.0.0 g0/0 R2(config)#ipv6 route ::/0 g0/0

1.2.4 Configuración de R3

Se realiza la configuración básica de seguridad, se asignan el nombre de acuerdo a la topología (R3) se desactiva la búsqueda DNS, se asigna la contraseña de acceso privilegiado: class, de consola y telnet: cisco, se crea el mensaje de acceso no autorizado para garantizar la seguridad en el dispositivo.

A continuación, se describen los comandos que permiten establecer las políticas de configuración básica de seguridad.

Router>enable Router#config t Router(config)#no ip domain-lookup Router(config)#hostname R3 R3(config)#enable secret class R3(config)#line console 0 R3(config-line)#password cisco R3(config-line)#login R3(config-line)#line vty 0 15 R3(config-line)#password cisco R3(config-line)#password cisco R3(config-line)#password cisco R3(config-line)#password cisco R3(config-line)#password cisco R3(config-line)#password cisco R3(config-line)#password cisco R3(config-line)#password cisco R3(config-line)#password cisco Se establece el direccionamiento IPv4 e IPv6, la frecuencia de reloj y se activa la interfaz. Así mismo se procede a configurar los puertos seriales y las rutas predeterminadas.

Configuración de los puertos seriales entre R3 y R2 R3(config)#int s0/0/1 R3(config-if)#description connection to R2 R3(config-if)#ip address 172.16.2.1 255.255.255.252 R3(config-if)#ipv6 address 2001:DB8:ACAD:2::1/64 R3(config-if)#no shutdown

Se establecen las direcciones ipv4 para las Interfaces loopback 4,5 y 6 utilizando las primeras direcciones disponibles en cada subred R3(config)#int loopback 4 R3(config-if)#ip address 192.168.4.1 255.255.255.0 R3(config-if)#int loopback 5 R3(config-if)#ip address 192.168.5.1 255.255.255.0 R3(config-if)#int loopback 6 R3(config-if)#ip address 192.168.6.1 255.255.255.0

Se establece la dirección ipv6 para la Interfaz loopback 7 utilizando la primera dirección disponible en la subred R3(config-if)#int loopback 7 R3(config-if)#ipv6 address 2001:DB8:ACAD:3::1/64 R3(config-if)#exit

Configuración de ruta estática R3(config)#ip route 0.0.0.0 0.0.0.0 s0/0/1 R3(config)#ipv6 route ::/0 s0/0/1

1.2.5 Configuración S1

Se realizan las configuraciones básicas de seguridad, se asignan el nombre de acuerdo a la topología (S1), se desactiva la búsqueda DNS, se asignan las contraseñas de acceso privilegiado: class, de consola y telnet: cisco, se crea el mensaje de acceso no autorizado.

Switch>enable Switch#config t Switch(config)#no ip domain-lookup Switch(config)#hostname S1 S1(config)#enable secret class S1(config)#line console 0 S1(config-line)#password cisco S1(config-line)#login S1(config-line)#line vty 0 15 S1(config-line)#password cisco S1(config-line)#login S1(config-line)#service password-encryption S1(config)#banner motd # UnAuthorized Access is prohibite!#

#### 1.2.6 Configuración S3

Se realizan las configuraciones básicas de seguridad, se asignan el nombre de acuerdo a la topología (S3), se desactiva la búsqueda DNS, se asignan las contraseñas de acceso privilegiado: class, de consola y telnet: cisco, se crea el mensaje de acceso no autorizado.

Switch>enable Switch#config t Switch(config)#no ip domain-lookup Switch(config)#hostname S3 S3(config)#enable secret class S3(config)#line console 0 S3(config-line)#password cisco S3(config-line)#login S3(config-line)#line vty 0 15 S3(config-line)#line vty 0 15 S3(config-line)#password cisco S3(config-line)#password cisco S3(config-line)#password cisco S3(config-line)#service password-encryption S3(config-line)#service password-encryption S3(config)#banner motd # UnAuthorized Access is prohibite!#

1.2.7 Verificación de la conectividad de la red

Haciendo uso del comando **ping** se procede a verificar la conectividad de la red, según los requerimientos y resultados descritos en la siguiente tabla.

| Desde          | A                         | Dirección IP    | Resultados de ping |
|----------------|---------------------------|-----------------|--------------------|
| R1             | R2, S0/0/0                | 172.16.1.2      | Satisfactorio      |
| R2             | R3, S0/0/1                | 172.16.2.1      | Satisfactorio      |
| PC de Internet | Gateway<br>predeterminado | 209.165.200.233 | Satisfactorio      |

Tabla 1. Verificación de conectividad

Figura 2. Ping desde R1 a R2 S0/0/0

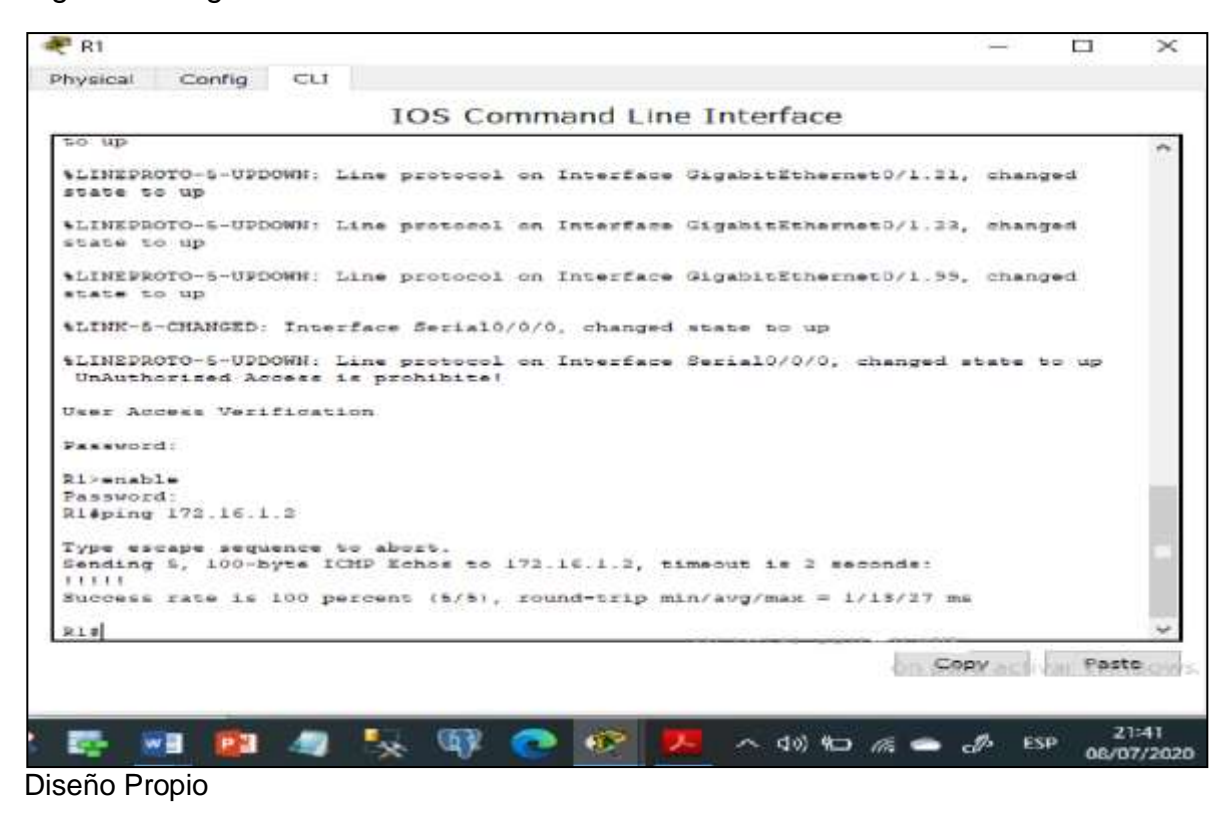

#### Figura 3. Ping desde R2 a R3 S0/0/1

|                                                                                                    |                |        |       | - |
|----------------------------------------------------------------------------------------------------|----------------|--------|-------|---|
| ress RETURN to get started!                                                                                                    |                |        |       | 1 |
| LINE-5=CHANGED: Interface Serial0/0/1, changed state to up                                                                                                    |                |        |       |   |
| LINEPROID-5-UPDOWN: Line protocol on Interface GigabitEthernet<br>e up                                                                                                    | 070, ch        | anged  | state |   |
| LINK-E-CHANGED: Interface Serial0/0/0, changed state to up                                                                                                    |                |        |       |   |
| LINEPROTO-5-UPDOWN: Line protocol on Interface Serial0/0/1, ch                                                                                                    | anged a        | tate t | a up  |   |
| LINEPROID-5-UPDOWN: Line protocol on Interface Serial0/0/0, ch<br>UnAuthorized Access is prohibite!                                                                       | anged a        | tate t | o up  |   |
| ser Access Verification                                                                                                    |                |        |       |   |
| assword:                                                                                                    |                |        |       |   |
| 2>enable<br>assword:<br>2\$ping 172.16.2.1                                                                                                    |                |        |       | 1 |
| ype escape sequence to abort.<br>ending 5, 100-byte ICMP Echos to 172.16.2.1, timeout is 2 seco<br>(!!!<br>uccess rate is 100 percent (5/5), round-trip min/avg/max = 1/5 | nds:<br>/13 ms |        |       | Î |
| 21                                                                                                    |                |        |       |   |
|                                                                                                    | Car            |        | Dast  |   |

Diseño Propio

Figura 4.Ping desde PC de Internet a Gateway Predeterminado

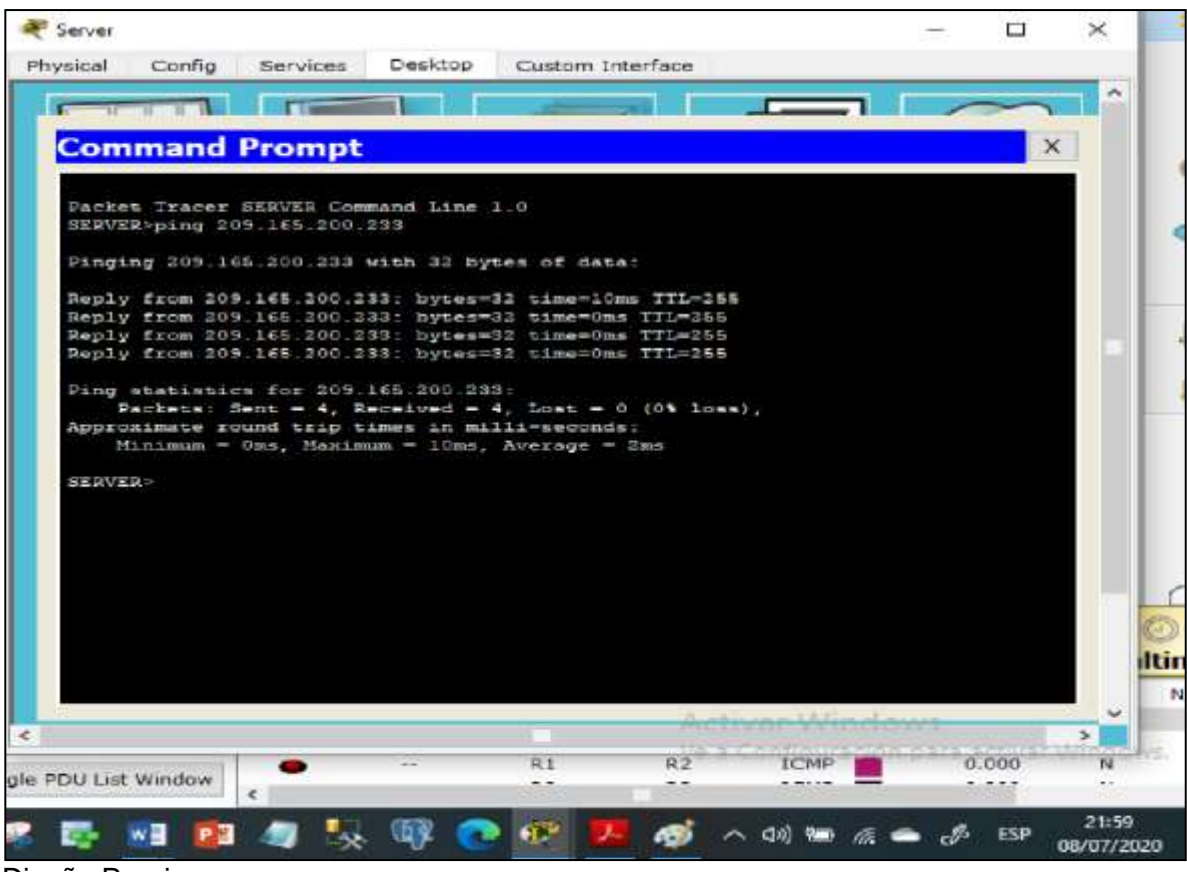

Diseño Propio

1.3 Configuración de seguridad del Switch, las VLAN y el routing entre VLAN

## 1.3.1 Configuración S1

Teniendo en cuenta la tabla de equivalencias de VLAN propuesta para la topología de red, se procede a realizar la creación y nombramiento de cada una de las VLAN que se indican en el escenario.

S1#config t S1(config)#vlan 21 S1(config-vlan)#name Contabilidad S1(config-vlan)#vlan 23 S1(config-vlan)#name Ingenieria S1(config-vlan)#vlan 99 S1(config-vlan)#name Administracion Se Procede con la asignación de la dirección IP de administración, configurando la primera dirección IPv4 de la subred como el gateway predeterminado.

S1(config-if)#ip address 192.168.99.2 255.255.255.0 S1(config-if)#no shutdown S1(config-if)#ip default-gateway 192.168.99.1

Configuración de los puertos troncales

S1(config)#int f0/3 S1(config-if)#switchport mode trunk S1(config-if)#switchport trunk native vlan 1 S1(config-if)#int f0/5 S1(config-if)#switchport mode trunk S1(config-if)#switchport trunk native vlan 1 S1(config-if-range)#switchport mode access

Configuración de los puertos de acceso y seguridad y finalmente apagar todos los puertos sin usar.

S1(config)#int range f0/1-2, f0/4, f0/6-24, g0/1-2 S1(config-if-range)#switchport mode access S1(config-if-range)#int f0/6 S1(config-if)#switchport access vlan 21 S1(config-if)#int range f0/1-2, f0/4, f0/7-24, g0/1-2 S1(config-if-range)#shutdown

### 1.3.2 Configuración S3

Creación y nombramiento de cada una de las VLAN, según la tabla de equivalencias de la Topología.

S3>enable S3#config t S3(config)#vlan 21 S3(config-vlan)#name Contabilidad S3(config-vlan)#vlan 23 S3(config-vlan)#name Ingenieria S3(config-vlan)#vlan 99 S3(config-vlan)#name Administracion S3(config-vlan)#exit Asignación de la dirección IP a la VLAN de administración

S3(config)#int vlan 99 S3(config-if)#ip address 192.168.99.3 255.255.255.0 S3(config-if)#no shutdown S3(config-if)#exit

Asignación de la primera dirección IP en la subred como gateway predeterminado.

S3(config)#ip default-gateway 192.168.99.1

Configuración de la red VLAN 1 como VLAN nativa

S3(config)#int f0/3 S3(config-if)#switchport mode trunk S3(config-if)#switchport trunk native vlan 1

Configuración de los puertos de acceso y seguridad, apagando todos los puertos sin usar.

S3(config-if)#int range f0/1-2, f0/4-24, g0/1-2 S3(config-if-range)#switchport mode access S3(config-if-range)#int f0/18 S3(config-if)#switchport access vlan 23 S3(config-if)#int range f0/1-2, f0/4-17, f0/19-24, g0/1-2 S3(config-if-range)#shutdown

1.3.3 Configuración R1

Las siguientes tareas se configuran en R1:

Configuración de la subinterfaz 802.1Q .21 en G0/1, asignando la primera dirección disponible a la VLAN 21, LAN de Contabilidad, configuración de la subinterfaz 802.1Q .23 en G0/1, asignando la primera dirección disponible a la VLAN 23, LAN de Ingeniería, configuración de la subinterfaz 802.1Q .99 en G0/1 asignando la primera dirección disponible a la VLAN 99, LAN de Administración y finalmente se activa la interfaz G0/1.

R1>enable R1#config t R1(config)#int g0/1.21 R1(config-subif)#description VLAN 21 R1(config-subif)#encapsulation dot1q 21 R1(config-subif)#ip address 192.168.21.1 255.255.255.0 R1(config-subif)#int g0/1.23 R1(config-subif)#description VLAN 23 R1(config-subif)#encapsulation dot1q 23 R1(config-subif)#ip address 192.168.23.1 255.255.255.0 R1(config-subif)#int g0/1.99 R1(config-subif)#description VLAN 99 R1(config-subif)#encapsulation dot1q 99 R1(config-subif)#ip address 192.168.99.1 255.255.255.0 R1(config-subif)#int g0/1 R1(config-if)#no shutdown

#### 1.3.4 Verificar la conectividad de la red

Utilizando el comando **ping** para probar la conectividad entre los switches y el R1.

| Desde | A                     | Dirección IP | Resultados de ping |
|-------|-----------------------|--------------|--------------------|
| S1    | R1, dirección VLAN 99 | 192.168.99.1 | Satisfactorio      |
| S3    | R1, dirección VLAN 99 | 192.168.99.1 | Satisfactorio      |
| S1    | R1, dirección VLAN 21 | 192.168.21.1 | Satisfactorio      |
| S3    | R1, dirección VLAN 23 | 192.168.23.1 | Satisfactorio      |

Tabla 2. Verificando la conectividad entre los switches y R1

Figura 5. Ping desde S1 a R1 VLAN 99

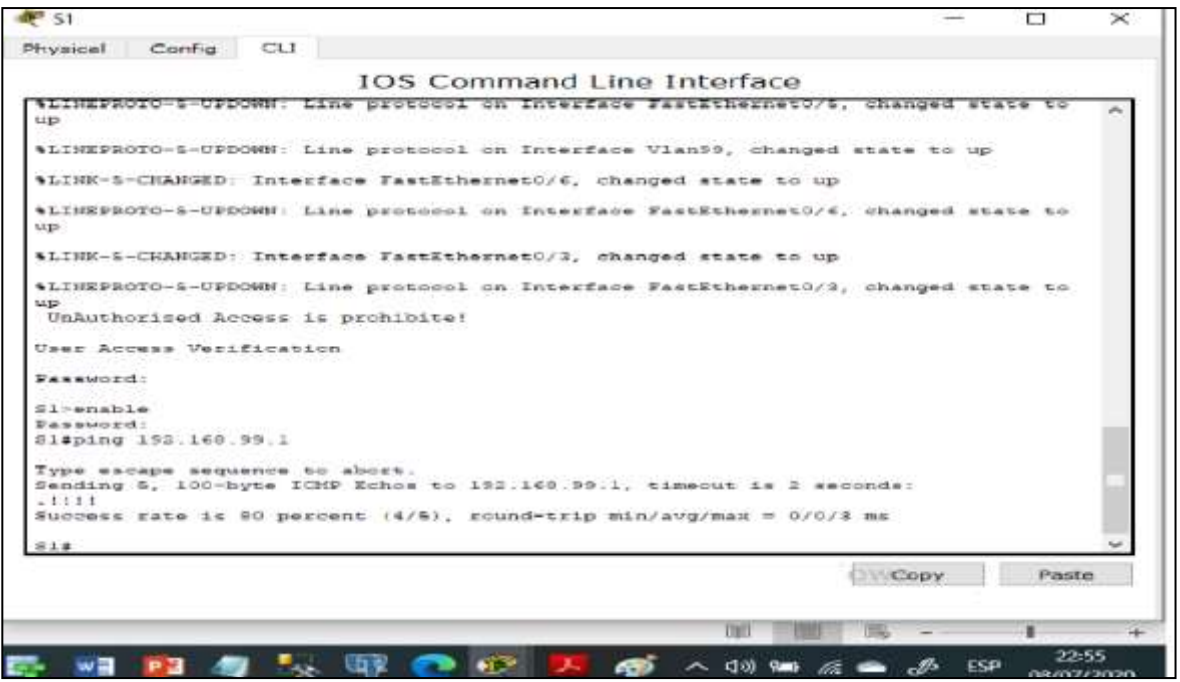

Diseño Propio

Figura 6.Ping desde S3 a R1 VLAN 99

| LINK-S-CHENGED. Interface Vienss channel state to up                  |                      |   |
|-----------------------------------------------------------------------|----------------------|---|
| and a contact. Includes a subset of the second of the                 |                      | ^ |
| LINK-5-CHANGED: Interface FastEthernet0/3, changed state to u         | p.                   |   |
| LINEFROTO-5-UFDOWN: Line protocol on Interface FastEthernet0/<br>P    | 3, changed state to  |   |
| LINEPROTO-S-UPDOWN: Line protocol on Interface Vlan99, change         | d state to up        |   |
| LINE-5-CHANGED: Interface FastEthernet0/10, changed state to          | чр                   |   |
| LINEPROTO-5-UPDOWN: Line protocol on Interface FastEthernet0/         | 19, changed state to |   |
| D<br>UnAuthorized Access is prohibite!                                |                      |   |
| ser Access Verification                                               |                      |   |
| assuced:                                                              |                      |   |
| assword:                                                              |                      |   |
| 3>enable                                                              |                      |   |
| assivord:                                                             |                      |   |
| 3#ping 152.165.55.1                                                   |                      |   |
| ype escape sequence to abort.                                         |                      |   |
| ending 5, 100-byte ICMD Echos to 192.168.99.1, timeout is 3 s<br>1111 | econds:              |   |
| uccess rate is 80 percent (4/5), round-trip min/avg/max = 0/0         | /0 ms                |   |
| 3#                                                                    |                      | ~ |
|                                                                       | Donny Past           | ~ |
|                                                                       | Copy Fus             |   |

Diseño Propio

Figura 7. Ping desde S1 a R1 VLAN 21

ST 51  $\sim$ Physical Config CLI IOS Command Line Interface Press RETURN to get started. UnAuthorized Access is prohibite! User Access Verification Fassword: Simenable Password: Sleping 193.168.21.1 Type escape sequence to abort. Sending 5, 100-byte ICMP Echos to 192.168.21.1, timeout is 2 seconds: [111] Success rate is 100 percent (5/5), round-trip min/avg/man = 0/0/0 ms 51. Chichpy Paste 1111 P 8 100 -10 **68** ~ (10) 900 dia. de ESP 08/07/2020

Diseño Propio

#### Figura 8. Ping desde S3 a R1 VLAN 23

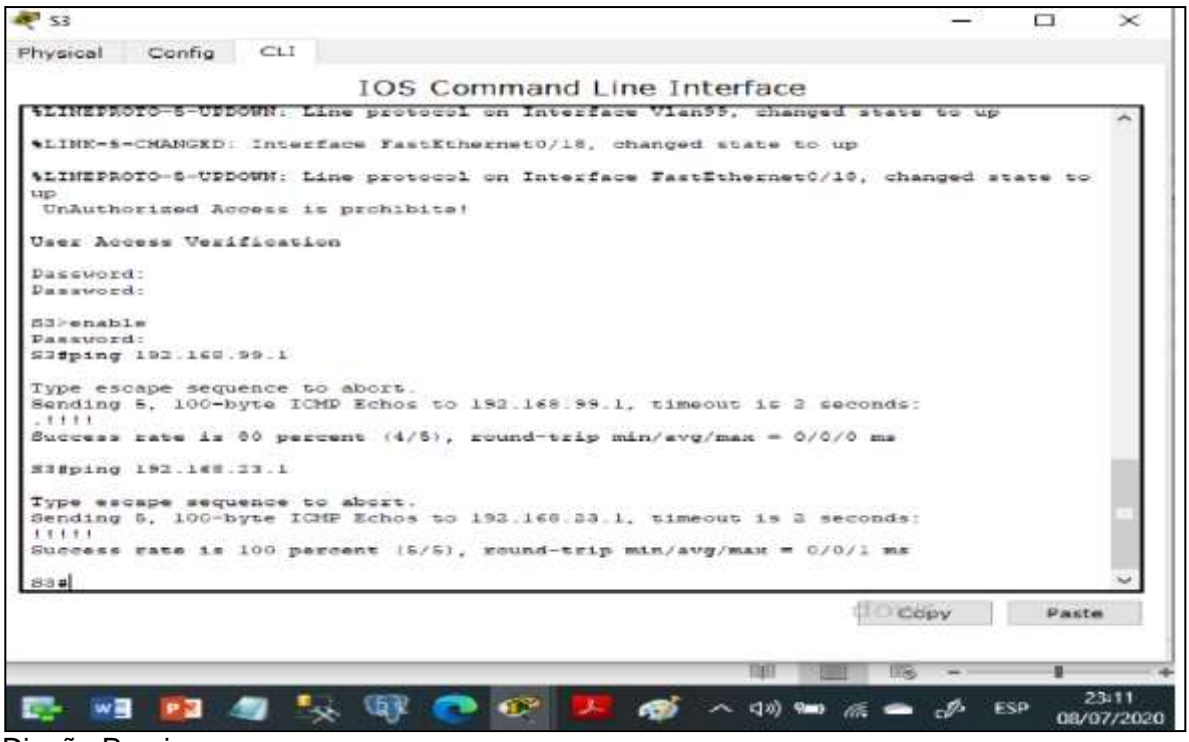

Diseño Propio

1.4 Configuración del protocolo de routing dinámico RIPv2

1.4.1 Configuración RIPv2 en R1

R1>enable R1#config t R1(config)#router rip R1(config-router)#version 2

Determinando las redes IPv4 directamente conectadas

R1(config-router)#do show ip route connected R1(config-router)#network 172.16.1.0 R1(config-router)#network 192.168.21.0 R1(config-router)#network 192.168.23.0 R1(config-router)#network 192.168.99.0

Estableciendo las interfaces LAN como pasivas

R1(config-router)#passive-interface g0/1.21 R1(config-router)#passive-interface g0/1.23 R1(config-router)#passive-interface g0/1.99

Desactivando la sumarización automática

R1(config-router)#no auto-summary

1.4.2 Configuración del protocolo RIPv2 en R2

Configuración del protocolo RIPv2 en R2 R2>enable R2#config t R2(config)#router rip R2(config-router)#version 2

Determinando las redes IPv4 directamente conectadas omitiendo la red G0/0.

R2(config-router)#do show ip route connected R2(config-router)#network 10.10.10.10 R2(config-router)#network 172.16.1.0 R2(config-router)#network 172.16.2.0

Estableciendo la interface loopback 0 como pasiva

R2(config-router)#passive-interface loopback 0

Desactivando la sumarización automática

R2(config-router)#no auto-summary

1.4.3 Configuración del protocolo RIPv2 en R3

R3>enable R3#config t R3(config)#router rip R3(config-router)#version 2

Determinando las redes IPv4 directamente conectadas

R3(config-router)#do show ip route connected R3(config-router)#network 172.16.2.0 R3(config-router)#network 192.168.4.0 R3(config-router)#network 192.168.5.0 R3(config-router)#network 192.168.6.0

Estableciendo las interfaces loopback como pasivas

R3(config-router)#passive-interface loopback 4 R3(config-router)#passive-interface loopback 5 R3(config-router)#passive-interface loopback 6

Desactivando la sumarización automática

R3(config-router)#no auto-summary

1.4.4 Verificación de la información de RIP

Para la verificación de la información del Protocolo RIP se utilizan los comandos: show ip protocols, show ip route rip y Show | run section router rip, descritos en la siguiente tabla:

Tabla 3. Verificación de la información de RIP

| Pregunta                                       | Respuesta         |
|------------------------------------------------|-------------------|
| ¿Con qué comando se muestran la ID del proceso | show ip protocols |

| RIP, la ID del router, las redes de routing y las                        |                               |
|--------------------------------------------------------------------------|-------------------------------|
| interfaces pasivas configuradas en un router?                            |                               |
| ¿Qué comando muestra solo las rutas RIP?                                 | show ip route rip             |
| ¿Qué comando muestra la sección de RIP de la configuración en ejecución? | Show   run section router rip |

Figura 9. Verificación de comando show ip protocols

| hysical Config CLI                                        |       |      |       |
|-----------------------------------------------------------|-------|------|-------|
| ryacar comig cu                                           |       |      |       |
| IOS Command Line Interface                                |       |      |       |
| Password:                                                 |       |      | ~     |
|                                                           |       |      |       |
| Ri>enable                                                 |       |      |       |
| Password:                                                 |       |      |       |
| Rifshow 1p protocols                                      |       |      |       |
| Kouting Protocol 18 "TIP"                                 |       |      |       |
| Sending updates every 30 seconds, next due in 14 seconds  |       |      |       |
| Any are a set in the set of all interfaces is not set     |       |      |       |
| Incoming update filter list for all interfaces is not set |       |      |       |
| Sedistributing rin                                        |       |      |       |
| Default version control: send version 2, receive 2        |       |      |       |
| Interface Send Recy Triggered RIP Key-chain               |       |      |       |
| Serial0/0/0 3 2                                           |       |      |       |
| Automatic network summarization is not in effect          |       |      |       |
| Maximum path: 4                                           |       |      |       |
| Routing for Networks:                                     |       |      |       |
| 172.16.0.0                                                |       |      |       |
| 192.168.21.0                                              |       |      |       |
| 192.168.23.0                                              |       |      |       |
| 192.168.99.0                                              |       |      |       |
| Passive Interface(s):                                     |       |      |       |
| GigsbitEthernet0/1.21                                     |       |      |       |
| GigabitEthernet0/1.23                                     |       |      | - 14  |
| GigabitEthernet0/1.99                                     |       |      |       |
| Routing Information Sources:                              |       |      | - 8   |
| Gateway Distance Last Opdate                              |       |      | - 11  |
| 172.16.1.2 120 00:00:02                                   |       |      |       |
| Distance: (default is 120)                                |       |      |       |
| K1 =                                                      |       |      | 2     |
|                                                           | CODY  | Past | te    |
|                                                           |       | 1.55 | 11    |
|                                                           |       |      |       |
|                                                           |       |      | 12-41 |
| 📴 💓 📴 🥼 👯 📢 💽 👀 🦊 🧑 🔨 💷                                   | 🗢 🧈 E | SP   |       |
|                                                           |       | 03/0 | 51/2  |

Figura 10. Verificación de comando show ip route rip

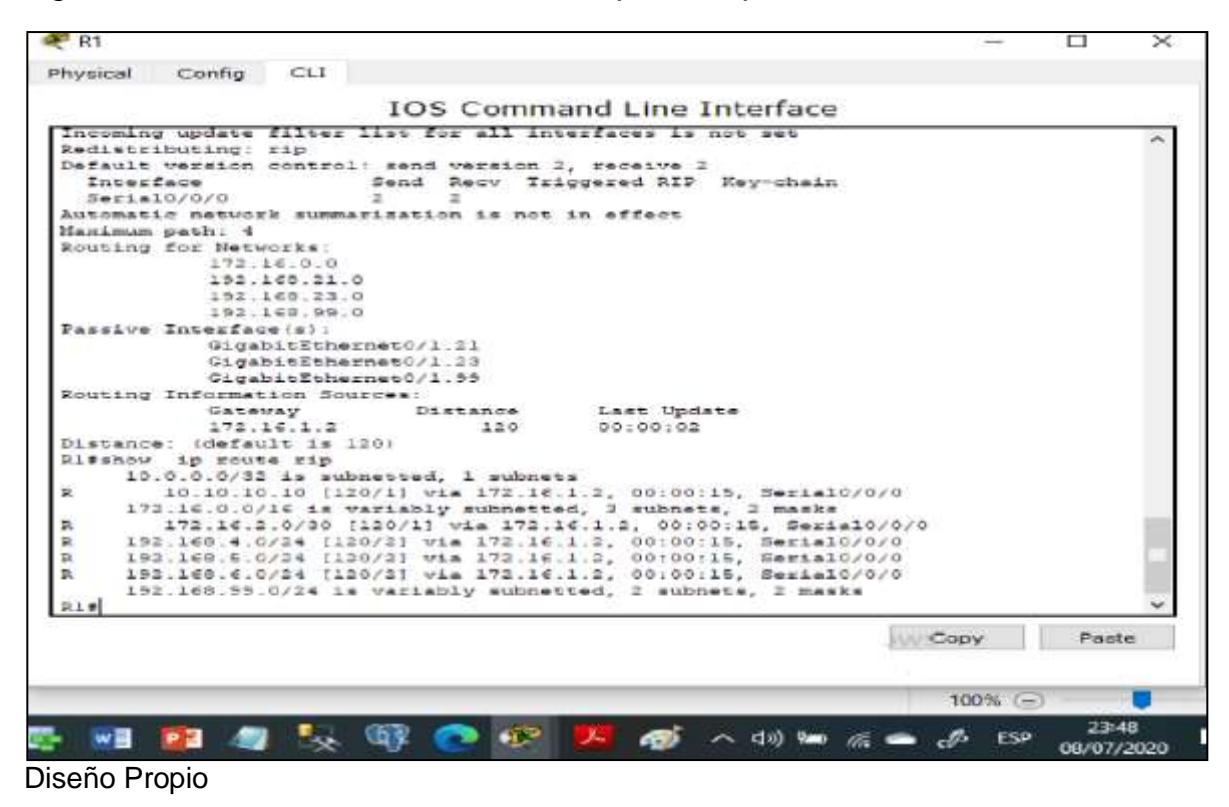

Figura 11. Verificación de Comando Show ip protocols en R3

| yaical Config CLI                      |                      |         |      |        |
|----------------------------------------|----------------------|---------|------|--------|
| IOS Comma                              | and Line Interface   |         |      |        |
| assword:                               |                      |         |      | 12     |
|                                        |                      |         |      | -      |
| 3=enable                               |                      |         |      |        |
| STORES .                               |                      |         |      |        |
| Stanow ip protocols                    |                      |         |      |        |
| outing protocol is "rip"               | due in 26 seconds    |         |      |        |
| muslid after 100 seconds bold down 10  | 0 fluched after 340  |         |      |        |
| utgoing update filter list for all int | effaces is not set   |         |      |        |
| ncoming update filter list for all int | erfaces is not set   |         |      |        |
| edistributing: rip                     |                      |         |      |        |
| efault version control: send version 3 | , receive 2          |         |      |        |
| Interface Send Recy Tri                | ggered SIP Key-chain |         |      |        |
| Serial0/0/1 2 2                        |                      |         |      |        |
| utomatic network summarization is not  | in effect            |         |      |        |
| laximum path: 4                        |                      |         |      |        |
| outing for Networks:                   |                      |         |      |        |
| 172.16.0.0                             |                      |         |      |        |
| 152.168.4.0                            |                      |         |      |        |
| 192.166.5.0                            |                      |         |      |        |
| 192.160.6.0                            |                      |         |      | 1.00   |
| Longhankd                              |                      |         |      |        |
| Loophacks                              |                      |         |      |        |
| Loopbacks                              |                      |         |      | - 34   |
| outing Information Sources             |                      |         |      | - 54   |
| Gatevay Distance                       | Last Update          |         |      |        |
| 172.16.2.2 120                         | 00:00:24             |         |      |        |
| istance: (default is 120)              |                      |         |      | 100    |
| 38                                     | A cti un Mach        | autor - |      | ~      |
|                                        | in a contract of     |         |      | -      |
|                                        | ve a contiguraciji   | Copy    | 1000 | 140.00 |
|                                        |                      |         |      |        |
|                                        |                      |         |      |        |

Diseño Propio

Figura 12. Verificación de comando show ip protocols-Show ip route rip R2

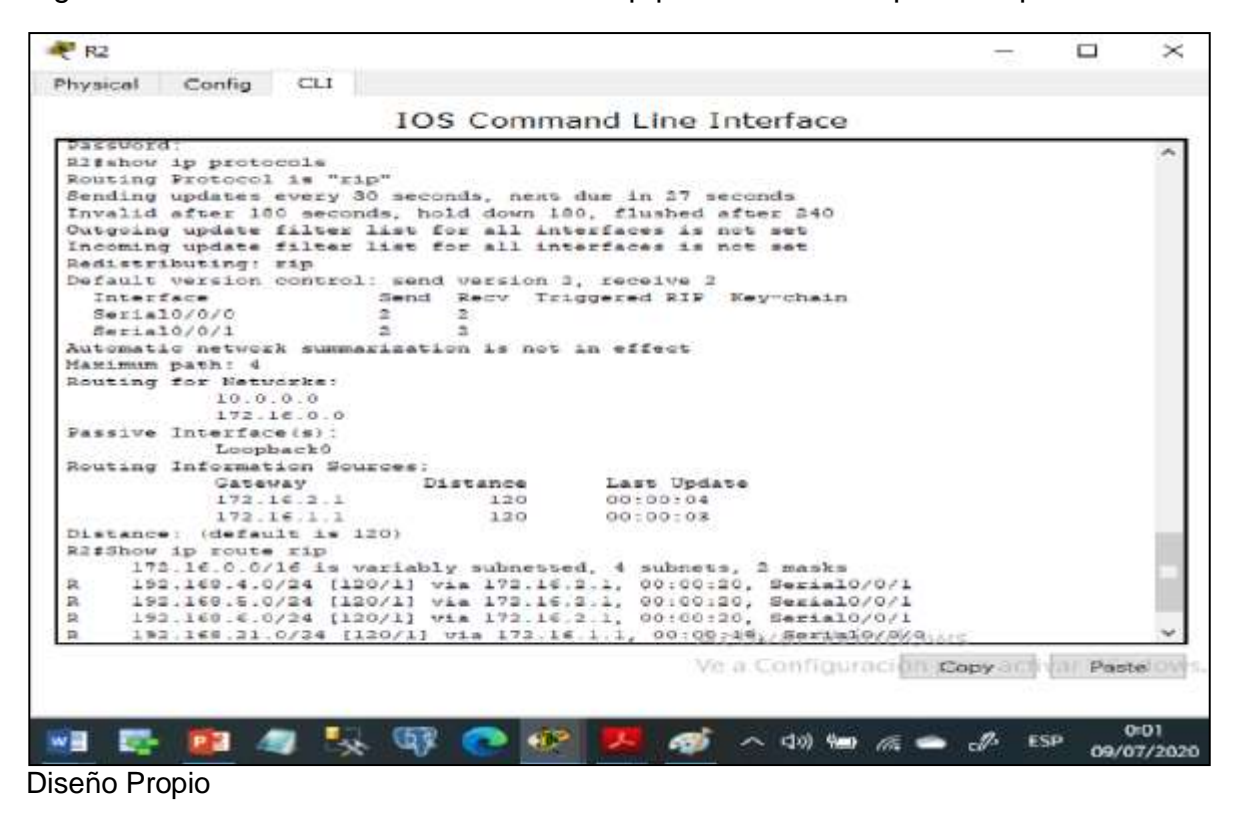

Figura 13. Verificación de comando Show ip route rip en R3

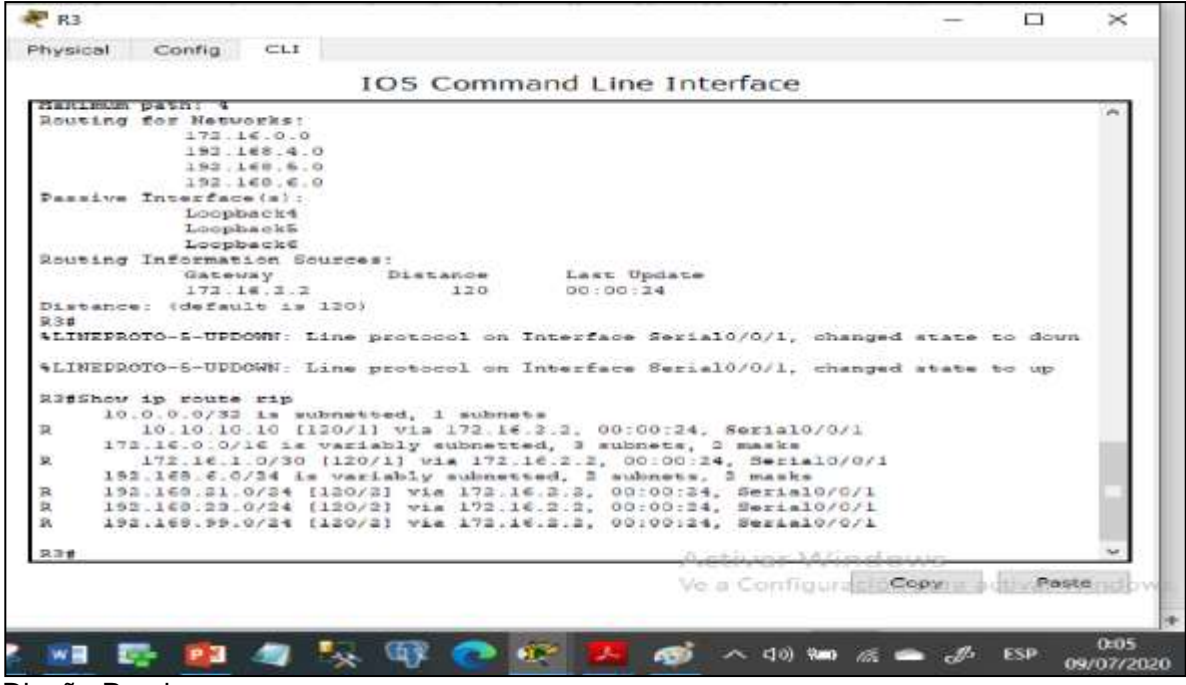

Diseño Propio

### 1.5 Implementación DHCP y NAT para IPv4

1.5.1 Configuración de R1 como servidor de DHCP para las VLAN 21 y 23

Dentro de las tareas de configuración en R1 se realiza la reserva de direcciones para las VLAN, se crea el pool de DHCP para las VLAN 21 y VLAN 23 y se configurara la NAT estática y dinámica.

Reserva de las primeras 20 direcciones IP en la VLAN 21 para configuraciones estáticas R1>enable R1#config t R1(config)#ip dhcp excluded-address 192.168.21.1 192.168.21.20 R1(config)#ip dhcp excluded-address 192.168.23.1 192.168.23.20

Creación de un pool de DHCP para la VLAN 21

R1(config)#ip dhcp pool ACCT R1(dhcp-config)#network 192.168.21.0 255.255.255.0 R1(dhcp-config)#default-router 192.168.21.1 R1(dhcp-config)#dns-server 10.10.10.10 R1(dhcp-config)#domain-name ccna-sa.com (Comando invalido en Packet tracer)

Creación de un pool de DHCP para la VLAN 23

R1(dhcp-config)#ip dhcp pool ENGNR R1(dhcp-config)#network 192.168.23.0 255.255.255.0 R1(dhcp-config)#default-router 192.168.23.1 R1(dhcp-config)#dns-server 10.10.10.10 R1(dhcp-config)#domain-name ccna-sa.com (Comando invalido en Packet tracer)

1.5.2 Configuración de la NAT estática y dinámica en el R2

Se procede a Crear la base de datos local con una cuenta de usuario y Habilitar el servicio del servidor HTTP y crear la NAT estática al servidor web.

R2>enable R2#config t R2(config)#username webuser privilege 15 secret cisco12345 R2(config)#ip http server (Comando invalido en Packet tracer) R2(config)#ip http authentication local (Comando invalido en Packet tracer) R2(config)#ip nat inside source static 10.10.10.10 209.165.200.237 R2(config)#int g0/0 R2(config-if)#ip nat outside R2(config-if)#int s0/0/0 R2(config-if)#ip nat inside R2(config-if)#int s0/0/1 R2(config-if)#ip nat inside R2(config-if)#exit R2(config)#access-list 1 permit 192.168.21.0 0.0.0.255 R2(config)#access-list 1 permit 192.168.23.0 0.0.0.255 R2(config)#access-list 1 permit 192.168.4.0 0.0.3.255 R2(config)#access-list 1 permit 192.165.200.233 209.165.200.236 netmask 255.255.255.248 R2(config)#ip nat inside source list 1 pool INTERNET

1.5.3 Verificación del protocolo DHCP y la NAT estática

En el PC-A y en el PC-C se realiza la verificación que haya adquirido la IP del servidor DHCP, con resultados satisfactorios.

Figura 14. Verificación de información de DHCP en PC-A

| vsical Config Des                  | ktop Custom Interface    |   |
|------------------------------------|--------------------------|---|
| IP Configurati                     | 0.0                      | X |
| IP Configuration                   |                          |   |
| DHCP                               | ⊖ Static                 |   |
| IP Address                         | 192.168.21.21            |   |
| Subnet Mask                        | 255.255.255.0            |   |
| Default Gateway                    | 192.168.21.1             |   |
| DNS Server                         | 10.10.10.10              |   |
| IPv6 Address                       |                          |   |
| IPv6 Address<br>Link Local Address | FE80::201:42FF:FE28:4545 |   |
| IPv6 Gateway                       |                          |   |
| IPv6 DNS Server                    |                          |   |
|                                    | 25 C                     |   |
|                                    |                          |   |
|                                    |                          |   |
| 50                                 |                          |   |
|                                    |                          |   |
|                                    |                          |   |

Diseño Propio

Figura 15. Verificación de información de DHCP en PC-C

| IP Configuration                                                      |                          |   |  |
|-----------------------------------------------------------------------|--------------------------|---|--|
| DHCP                                                                  | O Static                 |   |  |
| IP Address                                                            | 192.168.23.21            |   |  |
| Subnet Mask                                                           | 255.255.255.0            |   |  |
| Default Gateway                                                       | 192.168.23.1             |   |  |
| DNS Server                                                            | 10.10.10                 |   |  |
| IPv6 Address<br>Link Local Address<br>IPv6 Gateway<br>IPv6 DN5 Server | FE80::260:70FF:FE57:9CCA | j |  |
|                                                                       |                          |   |  |

Diseño Propio

Figura 16. Ping de PCA a PC-C

| R PC-A                                                                                                    |            |           | ×         |
|----------------------------------------------------------------------------------------------------|------------|-----------|-----------|
| Physical Config Desktop Custom Interface                                                                   |            |           |           |
|                                                                                                    |            | -         |           |
| Command Prompt                                                                                             |            |           | < -       |
|                                                                                                    |            |           |           |
| Packet Tracer PC Command Line 1.0<br>9C>ping 192.160.23.31                                                 |            |           |           |
| Dinging 152.168.23.21 with 32 bytes of data:                                                               |            |           | 20        |
| Reply from 192.168.25.21: bytes=32 time=0ms TTL=127                                                        |            |           |           |
| Reply from 192.168.23.21: bytes=33 time=Oms TTL=127<br>Reply from 192.168.23.21: bytes=32 time=Oms TTL=127 |            |           |           |
| Reply from 192.169.23.21: bytes=32 time=0ms TTL=127                                                        |            |           |           |
| <pre>Ping statistics for 192.168.23.21:<br/>Packets: Sent = 4, Received = 4, Lost = 0 (0% loss),</pre>     |            |           |           |
| Approximate round trip times in milli-seconds:<br>Hinimum = Ome, Maximum = Ome, Average = Ome              |            |           | -         |
| PC=:                                                                                                    |            |           |           |
|                                                                                                    |            |           |           |
|                                                                                                    |            |           |           |
|                                                                                                    |            |           |           |
|                                                                                                    |            |           |           |
|                                                                                                    |            |           |           |
|                                                                                                    | 1 CONTRACT |           |           |
| C CONTRACTOR                                                                                               | on ours a  | errover C | 51122     |
|                                                                                                    | WE         |           |           |
|                                                                                                    |            | I SED     | 0:35      |
|                                                                                                    | - G/*      | <u> </u>  | 9/07/2020 |

Diseño Propio

Figura 17. Accediendo al servidor web

| 🗬 Server |            |              |            |                  |   | 20    |      | ×   |
|----------|------------|--------------|------------|------------------|---|-------|------|-----|
| Physical | Config     | Services     | Desktop    | Custom Interface |   | - 1 I |      | -   |
| Web      | Brows      | er           |            |                  | - |       |      | a   |
| <        | > URL      | http://209.3 | 65.200.237 |                  |   | Go    | Stop |     |
| Serve    | r Reset Co | onnection    |            |                  |   |       |      | -   |
| ×.       |            |              |            |                  |   |       | 2    | ~ 🗸 |
| <        |            |              |            |                  |   |       |      | 2   |

Diseño Propio

Desde Packet tracert no es posible realizar este procedimiento, porque, no soporto el comando Ip HTTP server en R2 para activar el Servidor web.

1.6 Configuración NTP

Ajustando la fecha y hora en R2

R2>enable R2#clock set 20:02:00 7 jun 2020 R2#config t R2(config)#ntp master 5(Comando invalido en Packet tracer)

Configurando R1 como un cliente NTP. R1>enable R1#config t R1(config)#ntp server 172.16.1.2 R1(config)#ntp update-calendar R1(config)#end

Verificando la configuración de NTP en R1 R1#show ntp associations(Comando invalido en Packet tracer)

1.7 Configuración y verificación de las listas de control de acceso (ACL)
1.7.1 Restricción del acceso a las líneas VTY en el R2

Configurando la lista de acceso con nombre para permitir que solo R1 establezca conexión Telnet con R2 y aplicación de ACL con nombre a las líneas VTY.

R2>enable R2#config t R2(config)#ip access-list standar ADMIN-MGT R2(config-std-nacl)# R2(config-std-nacl)#permit host 172.16.1.1 R2(config-std-nacl)#exit R2(config)#line vty 0 15 R2(config)#line vty 0 15 R2(config-line)#access-class ADMIN-MGT in R2(config-line)#transport input telnet R1>enable R1#telnet 172.16.1.2 R3>enable R3#telnet 172.16.1.2

1.7.2 Verificación de las listas de control de acceso (ACL)

En la Siguiente tabla se muestran los comandos utilizados para la verificación de las listas permitidas en cada uno de los router.

| Descripción del comando                                                                                     | Entrada del estudiante (comando)                                    |
|----------------------------------------------------------------------------------------------------|---------------------------------------------------------------------|
| Mostrar las coincidencias<br>recibidas por una lista de acceso<br>desde la última vez que se<br>restableció | R2#show access-list<br>R2#show ip access-list                       |
| Restablecer los contadores de<br>una lista de acceso                                                        | R2#clear ip access-list counters(Comando invalido en Packet tracer) |
| ¿Qué comando se usa para<br>mostrar qué ACL se aplica a una<br>interfaz y la dirección en que se<br>aplica? | R2#show ip interface                                                |

Tabla 4. Comandos para verificación de ACL

| ¿Con qué comando se muestran<br>las traducciones NAT?                          | R2#show ip nat translations                                 |
|--------------------------------------------------------------------------------|-------------------------------------------------------------|
| ¿Qué comando se utiliza para<br>eliminar las traducciones de NAT<br>dinámicas? | R2#clear ip nat translation *<br>R2#show ip nat translation |

Figura 18. Verificación de ACL en R2

| IOS Command                                               | Line Interface            |              |
|-----------------------------------------------------------|---------------------------|--------------|
|                                                           |                           | ,            |
| UnAuthorized Access is prohibite!                         |                           |              |
| User Access Verification                                  |                           |              |
| Password:                                                 |                           |              |
| R2>enable                                                 |                           |              |
| Dassword:                                                 |                           |              |
| RE#show acces-list                                        |                           |              |
|                                                           |                           |              |
| <ul> <li>Invalid input detected at '.' marker.</li> </ul> |                           |              |
| R2.                                                       |                           |              |
| Risshow access-list                                       |                           |              |
| Standard ID access list 1                                 |                           |              |
| 10 permit 192.169.31.0 0.0.0.255                          |                           |              |
| 20 permit 192.168.23.0 0.0.0.255                          |                           |              |
| 30 permit 192.169.4.0 0.0.3.255                           |                           |              |
| 10 permit bost 172 16 1 1                                 |                           |              |
| R2#                                                       |                           |              |
| 1940-1                                                    | A stimp Marine Star       |              |
|                                                           | Ve a Configuración para i | activar Wind |
|                                                           | 1921 1955 -               | 1            |

Diseño Propio

Figura 19. Aplicación del comando show ip interface

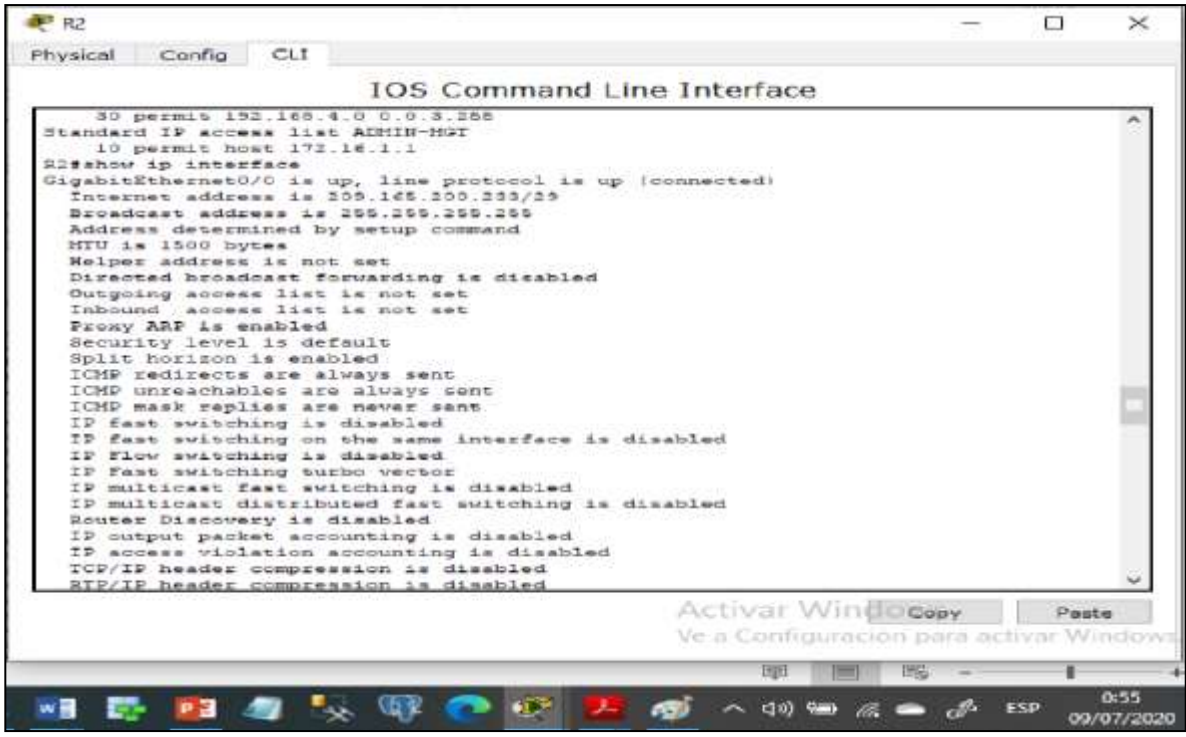

Diseño Propio

Figura 20. Aplicación del comando show ip nat translations

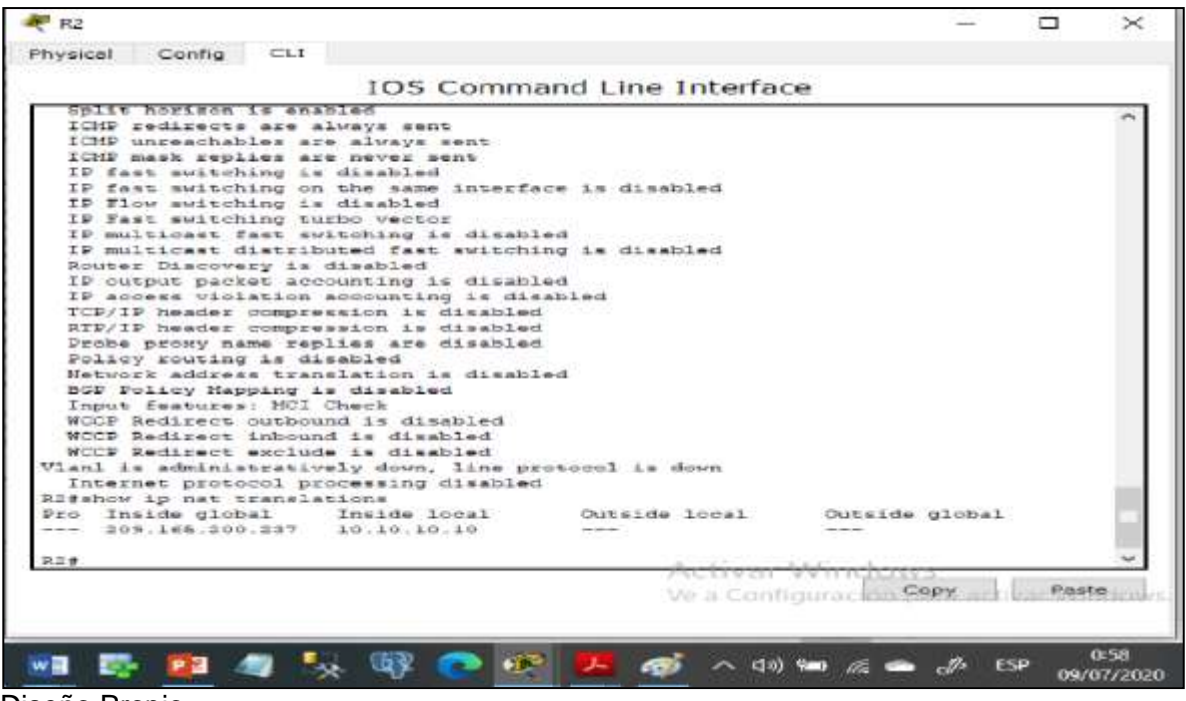

Diseño Propio

## DESARROLLO DEL ESCENARIO 2

Topología de Red

Se procede a realizar el Diseño de la Topología de red en la herramienta de simulación packet tracer, basado en el planteamiento del escenario 2, correspondiente a una Empresa que posee sucursales distribuidas en las ciudades de Bogotá y Medellín.

Para el Diseño de la Topología de red, se requirió el uso de los siguientes dispositivos:

- 7 routers tipo 1941, conectados mediante cable serial DCE.

- 4 PCS (2 por cada Ciudad), conectados a los router mediante cable cruzado (Cooper Croos-Over).

Se da inicio con la ubicación y la conexión física de los dispositivos, según escenario presentado, listos para realizar la configuración de acuerdo a los lineamientos establecidos, en este escenario se debe implementar el protocolo de enrutamiento OSPF con rutas por defecto distribuidas, asimismo, habilitar el encapsulamiento PPP y su autenticación. De acuerdo a los requerimientos en los router se adicionaron módulos con puerto serial para permitir la conexión en los casos que sea necesario.

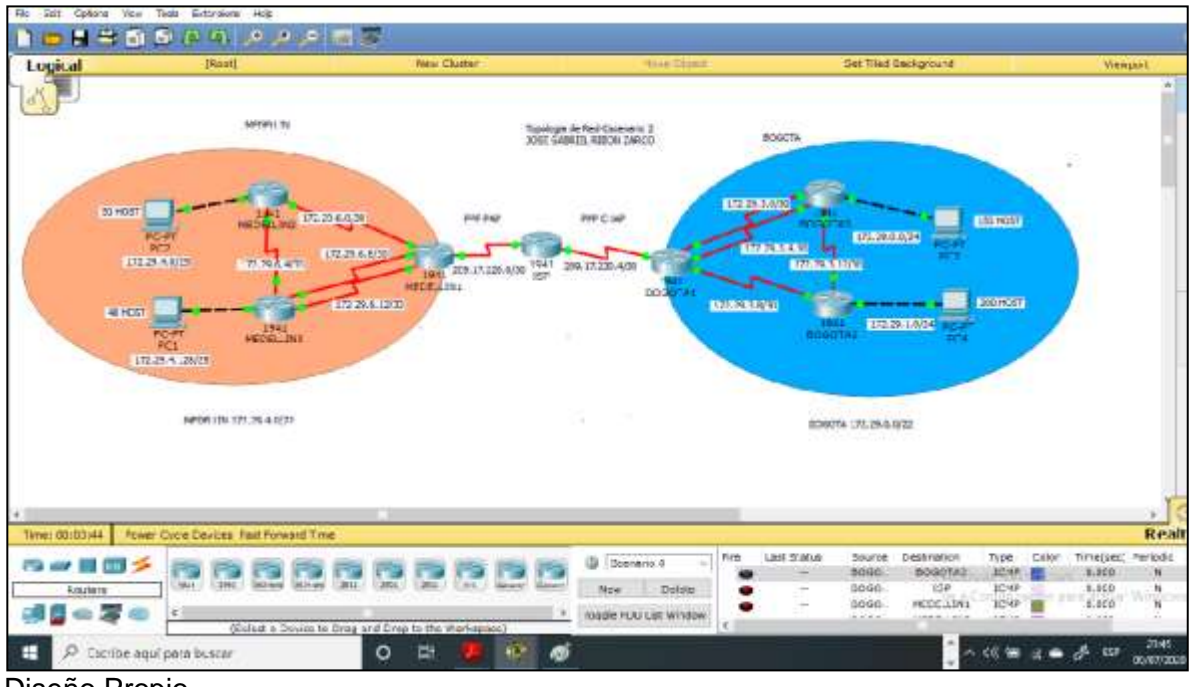

Figura 21. Topología de red Escenario 2

Diseño Propio

Se procede a realizar las configuraciones básicas de cada uno de los routers (asignación nombres de equipos, asignación de claves de seguridad, etc). desactivación de la búsqueda DNS, contraseñas de acceso privilegiado, de consola y telnet, configuración de mensaje de prohibido de acceso no autorizado. Así mismo se configuran los puertos seriales para permitir la conectividad entre los diferentes dispositivos y las rutas predeterminadas, según Topología de red.

Las siguientes configuraciones permiten establecer la seguridad de la arquitectura de red.

Configuración del Router ISP

Router>enable Router#config t Router(config)#hostname ISP ISP(config)#no ip domain-lookup ISP(config)#service password-encryption ISP(config)#enable secret class ISP(config)#enable secret class ISP(config)#banner motd # UnAuthorized Access is prohibite!# ISP(config)#banner motd # UnAuthorized Access is prohibite!# ISP(config)#ip domain-name cisco.com ISP(config)#line console 0 ISP(config-line)#password cisco ISP(config-line)#login ISP(config-line)#line vty 0 15 ISP(config-line)#password cisco ISP(config-line)#password cisco ISP(config-line)#password cisco

Configuración del Router MEDELLIN1

Router>enable Router#config t Router(config)#hostname MEDELLIN1 MEDELLIN1(config)#no ip domain-lookup MEDELLIN1(config)#service password-encryption MEDELLIN1(config)#enable secret class MEDELLIN1(config)#banner motd # UnAuthorized Access is prohibite!# MEDELLIN1(config)#ip domain-name cisco.com MEDELLIN1(config)#line console 0 MEDELLIN1(config)#line console 0 MEDELLIN1(config-line)#password cisco MEDELLIN1(config-line)#login MEDELLIN1(config-line)#login MEDELLIN1(config-line)#line vty 0 15 MEDELLIN1(config-line)#password cisco MEDELLIN1(config-line)#password cisco MEDELLIN1(config-line)#password cisco Configuración del Router MEDELLIN2

Router>enable Router#config t Router(config)#hostname MEDELLIN2 MEDELLIN2(config)#no ip domain-lookup MEDELLIN2(config)#service password-encryption MEDELLIN2(config)#service password-encryption MEDELLIN2(config)#enable secret class MEDELLIN2(config)#banner motd # UnAuthorized Access is prohibite!# MEDELLIN2(config)#ip domain-name cisco.com MEDELLIN2(config)#ine console 0 MEDELLIN2(config)#line console 0 MEDELLIN2(config-line)#password cisco MEDELLIN2(config-line)#login MEDELLIN2(config-line)#line vty 0 15 MEDELLIN2(config-line)#password cisco MEDELLIN2(config-line)#password cisco MEDELLIN2(config-line)#password cisco

Configuración del Router MEDELLIN3

Router>enable Router#config t Router(config)#hostname MEDELLIN3 MEDELLIN3(config)#no ip domain-lookup MEDELLIN3(config)#service password-encryption MEDELLIN3(config)#enable secret class MEDELLIN3(config)#banner motd # UnAuthorized Access is prohibite!# MEDELLIN3(config)#banner motd # UnAuthorized Access is prohibite!# MEDELLIN3(config)#ip domain-name cisco.com MEDELLIN3(config)#line console 0 MEDELLIN3(config)#line console 0 MEDELLIN3(config-line)#password cisco MEDELLIN3(config-line)#login MEDELLIN3(config-line)#line vty 0 15 MEDELLIN3(config-line)#password cisco MEDELLIN3(config-line)#password cisco MEDELLIN3(config-line)#password cisco

Configuración del Router BOGOTA1

Router>enable Router#config t Router(config)#hostname BOGOTA1 BOGOTA1(config)#no ip domain-lookup BOGOTA1(config)#service password-encryption BOGOTA1(config)#enable secret class BOGOTA1(config)#banner motd # UnAuthorized Access is prohibite!# BOGOTA1(config)#jp domain-name cisco.com BOGOTA1(config)#line console 0 BOGOTA1(config-line)#password cisco BOGOTA1(config-line)#login BOGOTA1(config-line)#line vty 0 15 BOGOTA1(config-line)#password cisco BOGOTA1(config-line)#login

Configuración del Router BOGOTA2

Router>enable Router#config t Router(config)#hostname BOGOTA2 BOGOTA2(config)#no ip domain-lookup BOGOTA2(config)#service password-encryption BOGOTA2(config)#enable secret class BOGOTA2(config)#banner motd # UnAuthorized Access is prohibite!# BOGOTA2(config)#banner motd # UnAuthorized Access is prohibite!# BOGOTA2(config)#ip domain-name cisco.com BOGOTA2(config)#line console 0 BOGOTA2(config)#line console 0 BOGOTA2(config-line)#password cisco BOGOTA2(config-line)#login BOGOTA2(config-line)#line vty 0 15 BOGOTA2(config-line)#password cisco BOGOTA2(config-line)#password cisco BOGOTA2(config-line)#login

Configuración del Router BOGOTA3

Router>enable Router#config t Router(config)#hostname BOGOTA3 BOGOTA3(config)#no ip domain-lookup BOGOTA3(config)#service password-encryption BOGOTA3(config)#enable secret class BOGOTA3(config)#banner motd # UnAuthorized Access is prohibite!# BOGOTA3(config)#banner motd # UnAuthorized Access is prohibite!# BOGOTA3(config)#line console 0 BOGOTA3(config)#line console 0 BOGOTA3(config-line)#password cisco BOGOTA3(config-line)#login BOGOTA3(config-line)#login BOGOTA3(config-line)#line vty 0 15 BOGOTA3(config-line)#password cisco BOGOTA3(config-line)#login Se procede a realizar las configuraciones de las interfaces seriales, asignando el direccionamiento IP, determinando la mascara de red y la velocidad de envio de datos, para establecer la conectividad entre los diferentes dispositivos.

Configuración de interfaces seriales del Router ISP

Configuración de la interfaz s0/0/0 ISP(config)#int s0/0/0 ISP(config-if)#ip address 209.17.220.1 255.255.255.252 ISP(config-if)#clock rate 128000 ISP(config-if)#description connection to MEDELLIN1 ISP(config-if)#no shutdown ISP(config-if)#exit

Configuración de la interfaz s0/0/1 ISP(config)#int s0/0/1 ISP(config-if)#description connection to BOGOTA1 ISP(config-if)#ip address 209.17.220.5 255.255.255.252 ISP(config-if)#clock rate 128000 ISP(config-if)#no shutdown ISP(config-if)#exit

Configuración de interfaces seriales del Router MEDELLIN1

Configuración de la interfaz s0/0/0 MEDELLIN1(config)#int s0/0/0 MEDELLIN1(config-if)#description connection to ISP MEDELLIN1(config-if)#ip address 209.17.220.2 255.255.255.252 MEDELLIN1(config-if)#no shutdown MEDELLIN1(config-if)#exit

Configuración de la interfaz s0/0/1 MEDELLIN1(config)#int s0/0/1 MEDELLIN1(config-if)#description connection to MEDELLIN2 MEDELLIN1(config-if)#ip address 172.29.6.1 255.255.255.252 MEDELLIN1(config-if)#clock rate 128000 MEDELLIN1(config-if)#no shutdown MEDELLIN1(config-if)#exit

Configuración de la interfaz s0/1/0 MEDELLIN1(config)#int s0/1/0 MEDELLIN1(config-if)#description connection to MEDELLIN3 MEDELLIN1(config-if)#ip address 172.29.6.9 255.255.255.252 MEDELLIN1(config-if)#clock rate 128000 MEDELLIN1(config-if)#no shutdown MEDELLIN1(config-if)#exit

Configuración de la interfaz s0/1/1 MEDELLIN1(config)#int s0/1/1 MEDELLIN1(config-if)#description connection to MEDELLIN3 MEDELLIN1(config-if)#ip address 172.29.6.13 255.255.255.252 MEDELLIN1(config-if)#clock rate 128000 MEDELLIN1(config-if)#no shutdown MEDELLIN1(config-if)#exit

Configuración de interfaces seriales del Router MEDELLIN2

Configuración de la interfaz s0/0/0 MEDELLIN2(config)#int s0/0/0 MEDELLIN2(config-if)#description connection to MEDELLIN1 MEDELLIN2(config-if)#ip address 172.29.6.2 255.255.255.252 MEDELLIN2(config-if)#no shutdown MEDELLIN2(config-if)#exit

Configuración de la interfaz s0/0/1 MEDELLIN2(config)#int s0/0/1 MEDELLIN2(config-if)#description connection to MEDELLIN3 MEDELLIN2(config-if)#ip address 172.29.6.5 255.255.255.252 MEDELLIN2(config-if)#clock rate 128000 MEDELLIN2(config-if)#no shutdown MEDELLIN2(config-if)#exit

Configuración de la interfaz g0/0 MEDELLIN2(config)#int g0/0 MEDELLIN2(config-if)#description to PC2 MEDELLIN2(config-if)#ip address 172.29.4.1 255.255.255.128 MEDELLIN2(config-if)#no shutdown MEDELLIN2(config-if)#exit

Configuración de interfaces seriales del Router MEDELLIN3

Configuración de la interfaz s0/0/0 MEDELLIN3(config)#int s0/0/0 MEDELLIN3(config-if)#description connection to MEDELLIN1 MEDELLIN3(config-if)#ip address 172.29.6.10 255.255.255.252 MEDELLIN3(config-if)#no shutdown MEDELLIN3(config-if)#exit

Configuración de la interfaz s0/0/1 MEDELLIN3(config)#int s0/0/1 MEDELLIN3(config-if)#description connection to MEDELLIN1 MEDELLIN3(config-if)#ip address 172.29.6.14 255.255.255.252 MEDELLIN3(config-if)#no shutdown MEDELLIN3(config-if)#exit

Configuración de la interfaz s0/1/0 MEDELLIN3(config)#int s0/1/0 MEDELLIN3(config-if)#description connection to MEDELLIN2 MEDELLIN3(config-if)#ip address 172.29.6.6 255.255.255.252 MEDELLIN3(config-if)#no shutdown MEDELLIN3(config-if)#exit

Configuración de la interfaz g0/0 MEDELLIN3(config)#int g0/0 MEDELLIN3(config-if)#description connection to PC1 MEDELLIN3(config-if)#ip address 172.29.4.129 255.255.255.128 MEDELLIN3(config-if)#no shutdown MEDELLIN3(config-if)#exit

Configuración de interfaces seriales del Router BOGOTA1

Configuración de la interfaz s0/0/0 BOGOTA1(config)#int s0/0/0 BOGOTA1(config-if)#description connection to ISP BOGOTA1(config-if)#ip address 209.17.220.6 255.255.255.252 BOGOTA1(config-if)#no shutdown BOGOTA1(config-if)#exit

Configuración de la interfaz s0/0/1 BOGOTA1(config)#int s0/0/1 BOGOTA1(config-if)#description connection to BOGOTA2 BOGOTA1(config-if)#ip address 172.29.3.9 255.255.255.252 BOGOTA1(config-if)#clock rate 128000 BOGOTA1(config-if)#no shutdown BOGOTA1(config-if)#exit

Configuración de la interfaz s0/1/0

BOGOTA1(config)#int s0/1/0 BOGOTA1(config-if)#description connection to BOGOTA3 BOGOTA1(config-if)#ip address 172.29.3.1 255.255.255.252 BOGOTA1(config-if)#clock rate 128000 BOGOTA1(config-if)#no shutdown BOGOTA1(config-if)#exit

Configuración de la interfaz s0/1/1 BOGOTA1(config)#int s0/1/1 BOGOTA1(config-if)#description connection to BOGOTA3 BOGOTA1(config-if)#ip address 172.29.3.5 255.255.255.252 BOGOTA1(config-if)#clock rate 128000 BOGOTA1(config-if)#no shutdown BOGOTA1(config-if)#exit

Configuración de interfaces seriales del Router BOGOTA2

Configuración de la interfaz s0/0/0 BOGOTA2(config)#int s0/0/0 BOGOTA2(config-if)#description connection to BOGOTA1 BOGOTA2(config-if)#ip address 172.29.3.10 255.255.255.252 BOGOTA2(config-if)#no shutdown BOGOTA2(config-if)#exit

Configuración de la interfaz s0/0/1 BOGOTA2(config)#int s0/0/1 BOGOTA2(config-if)#description connection to BOGOTA3 BOGOTA2(config-if)#ip address 172.29.3.13 255.255.255.252 BOGOTA2(config-if)#clock rate 128000 BOGOTA2(config-if)#no shutdown BOGOTA2(config-if)#exit

Configuración de la interfaz g0/0 BOGOTA2(config)#int g0/0 BOGOTA2(config-if)#description connection to PC4 BOGOTA2(config-if)#ip address 172.29.1.1 255.255.255.0 BOGOTA2(config-if)#no shutdown BOGOTA2(config-if)#exit

Configuración de interfaces seriales del Router BOGOTA3

Configuración de la interfaz s0/0/0 BOGOTA3(config)#int s0/0/0 BOGOTA3(config-if)#description connection to BOGOTA1 BOGOTA3(config-if)#ip address 172.29.3.2 255.255.255.252 BOGOTA3(config-if)#no shutdown BOGOTA3(config-if)#exit

Configuración de la interfaz s0/0/1 BOGOTA3(config)#int s0/0/1 BOGOTA3(config-if)#description connection to BOGOTA1 BOGOTA3(config-if)#ip address 172.29.3.6 255.255.255.252 BOGOTA3(config-if)#no shutdown BOGOTA3(config-if)#exit

Configuración de la interfaz s0/1/0 BOGOTA3(config)#int s0/1/0 BOGOTA3(config-if)#description connection to BOGOTA2 BOGOTA3(config-if)#ip address 172.29.3.14 255.255.255.252 BOGOTA3(config-if)#no shutdown BOGOTA3(config-if)#exit

Configuración de la interfaz g0/0 BOGOTA3(config)#int g0/0 BOGOTA3(config-if)#description connection to PC3 BOGOTA3(config-if)#ip address 172.29.0.1 255.255.255.0 BOGOTA3(config-if)#no shutdown BOGOTA3(config-if)#exit

- 2.1 Configuración del enrutamiento
- 2.1.1 Configuración de enrutamiento OSPF

Según requerimiento del escenario, se procede a realizar la configuración de enrutamiento a traves del protocolo OSPF versión 2, para lo cual se identifican las conexiones directas en cada uno de los routers para declarar la red principal, asi mismo se desactiva la sumarización automática.

Configuración OSPF en el Router MEDELLIN1

MEDELLIN1>enable MEDELLIN1#config t MEDELLIN1(config)#router ospf 1 MEDELLIN1(config-router)#network 172.29.6.0 0.0.0.3 area 1 MEDELLIN1(config-router)#network 172.29.6.8 0.0.0.3 area 1 MEDELLIN1(config-router)#network 172.29.6.12 0.0.0.3 area 1 MEDELLIN1(config-router)#exit MEDELLIN1(config)#ip route 0.0.0.0 0.0.0.0 209.17.220.1 MEDELLIN1(config)#ip route 0.0.0.0 0.0.0.0 209.17.220.1

Configuración OSPF en el Router MEDELLIN2

MEDELLIN2>enable MEDELLIN2#config t MEDELLIN2(config)#router ospf 1 MEDELLIN2(config-router)#network 172.29.6.0 0.0.0.3 area 1 MEDELLIN2(config-router)#network 172.29.6.4 0.0.0.3 area 1 MEDELLIN2(config-router)#network 172.29.4.0 0.0.0.127 area 1 MEDELLIN2(config-router)#default-information originate MEDELLIN2(config-router)#default-information originate MEDELLIN2(config-router)#no auto-summary

Configuración OSPF en el Router MEDELLIN3

MEDELLIN3>enable MEDELLIN3#config t MEDELLIN3(config)#router ospf 1 MEDELLIN3(config-router)#network 172.29.6.4 0.0.0.3 area 1 MEDELLIN3(config-router)#network 172.29.6.8 0.0.0.3 area 1 MEDELLIN3(config-router)#network 172.29.6.12 0.0.0.3 area 1 MEDELLIN3(config-router)#network 172.29.4.128 0.0.0.127 area 1 MEDELLIN3(config-router)#default-information originate MEDELLIN3(config-router)#no auto-summary

Configuración OSPF en el Router BOGOTA1

BOGOTA1>enable BOGOTA1#config t BOGOTA1(config)#router ospf 1 BOGOTA1(config-router)#network 172.29.3.0 0.0.0.3 area 1 BOGOTA1(config-router)#network 172.29.3.4 0.0.0.3 area 1 BOGOTA1(config-router)#network 172.29.3.8 0.0.0.3 area 1 BOGOTA1(config-router)#exit BOGOTA1(config)#ip route 0.0.0.0 0.0.0.0 209.17.220.5 BOGOTA1(config)#ip route 0.0.0.0 0.0.0.0 209.17.220.5 Configuración OSPF en el Router BOGOTA2

BOGOTA2>enable BOGOTA2#config t BOGOTA2(config)#router ospf 1 BOGOTA2(config-router)#network 172.29.3.8 0.0.0.3 area 1 BOGOTA2(config-router)#network 172.29.3.12 0.0.0.3 area 1 BOGOTA2(config-router)#network 172.29.1.0 0.0.0.255 area 1 BOGOTA2(config-router)#default-information originate BOGOTA2(config-router)#no auto-summary

Configuración OSPF en el Router BOGOTA3

BOGOTA3>enable BOGOTA3#config t BOGOTA3(config)#router ospf 1 BOGOTA3(config-router)#network 172.29.3.0 0.0.0.3 area 1 BOGOTA3(config-router)#network 172.29.3.4 0.0.0.3 area 1 BOGOTA3(config-router)#network 172.29.3.12 0.0.0.3 area 1 BOGOTA3(config-router)#network 172.29.0.0 0.0.0.255 area 1 BOGOTA3(config-router)#default-information originate BOGOTA3(config-router)#no auto-summary

En los routers Bogota1 y Medellín1 se agrega a su configuración de enrutamiento una ruta por defecto hacia el ISP y así mismo redistribuirla dentro de las publicaciones de OSPF.

MEDELLIN1>enable MEDELLIN1#config t MEDELLIN1(config)#router ospf 1 MEDELLIN1(config-router)#network 209.17.220.0 0.0.0.3 area 1 MEDELLIN1(config-router)#network 172.29.6.0 0.0.0.3 area 1 MEDELLIN1(config-router)#network 172.29.6.8 0.0.0.3 area 1 MEDELLIN1(config-router)#network 172.29.6.12 0.0.0.3 area 1 MEDELLIN1(config-router)#default-information originate MEDELLIN1(config-router)#default-information originate MEDELLIN1(config-router)#exit

BOGOTA1>enable BOGOTA1#config t BOGOTA1(config)#router ospf 1 BOGOTA1(config-router)#network 209.17.220.4 0.0.0.3 area 1 BOGOTA1(config-router)#network 172.29.3.0 0.0.0.3 area 1 BOGOTA1(config-router)#network 172.29.3.4 0.0.0.3 area 1 BOGOTA1(config-router)#network 172.29.3.8 0.0.0.3 area 1 BOGOTA1(config-router)#default-information originate BOGOTA1(config-router)#exit

2.1.2 Configuración de ruta ISP

Teniendo en cuenta que el router ISP tiene comunicación directa con MEDELLIN1 y BOGOTA1, se configura una ruta estática dirigida hacia cada red interna de estos routers, para lo cual es necesario sumarizar las subredes de cada uno a /22.

ISP>enable ISP#config t ISP(config)#ip route 172.29.4.0 255.255.252.0 209.17.220.2 ISP(config)#ip route 172.29.0.0 255.255.252.0 209.17.220.6

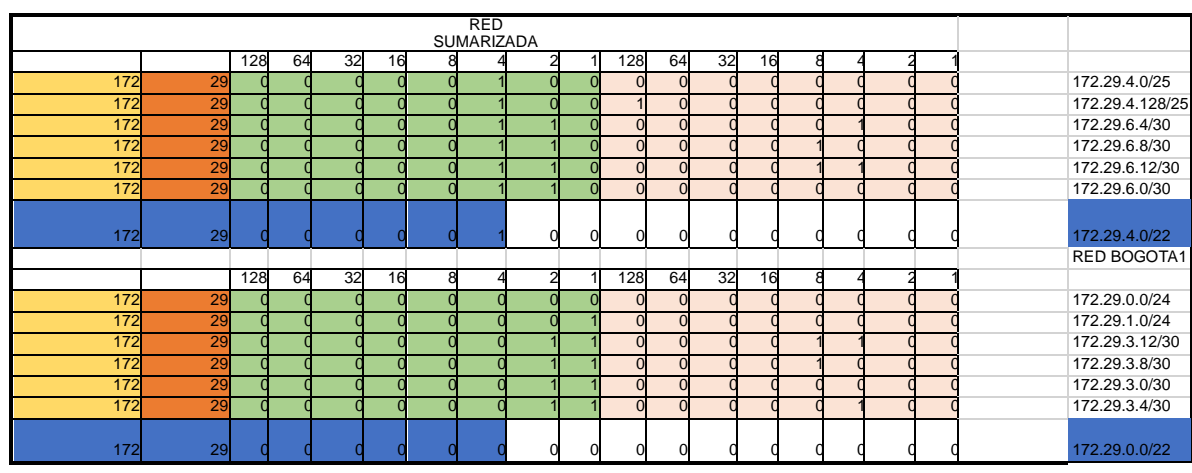

Figura 22. Redes sumarizadas

Diseño propio

#### 2.2 Tabla de enrutamiento

Se verifica a través del comando show ip route la tabla de enrutamiento en cada uno de los routers para comprobar las redes y sus rutas. Igualmente, por intermedio de estos comandos se puede observar el balanceo de carga de los routers.

Figura 23. Tabla de enrutamiento ISP

🕐 ISP × Physical Config CLI **IOS** Command Line Interface er Access Verification Password: ISP>enable Password: ISPeshow ip route ISP#show ip route Codes: L = local. C = connected. S = static. R = RIP. M = mobile. B = BGP D = KIGRP. EX = KIGRP external. O = OSPF. IA = OSPF inter area N1 = OSPF NSSA external type 1. N2 = OSPF NSSA external type 2 E1 = OSPF external type 1. E2 = OSPF external type 2. E = ECP i = IS-IS. L1 = IG-IS level-1. L2 = IS-IS level-2. is = IS-IS inter = candidate default. U = per-user static route. o = DDR P = periodic downloaded static route IS-IS inter area Gateway of last resort is not set 172.29.0.0/22 is subnetted, I subnets 172.29.0.0/22 if subnetted, I subnets 172.29.4.0/22 if/01 via 209.17.320.6 172.29.4.0/22 if/01 via 209.17.320.2 205.17.220.0/30 is directly connected, Serial0/0/0 205.17.220.1/32 is directly connected, Serial0/0/0 205.17.320.1/32 is directly connected, Serial0/0/0 205.17.320.4/30 is directly connected, Serial0/0/1 205.17.220.4/30 is directly connected, Serial0/0/1 205.17.220.4/30 is directly connected, Serial0/0/1 205.17.220.4/30 is directly connected, Serial0/0/1 205.17.220.6/32 is directly connected, Serial0/0/1 1001 ċ ISPI Ve a Configuración para a Copy: Wind Paste 22:32 67 😥 \land (10) 🎟 🚓 📥 📣 ESP 早。 P 2 16/07/2020 Diseño propio

Figura 24. Tabla de enrutamiento MEDELLIN1

|             | IOS Command Line Interface                                               |
|-------------|--------------------------------------------------------------------------|
|             |                                                                          |
| Pass        | word:                                                                    |
| HEDE        | LLINIshow ip route                                                       |
| Code        | s: L - local, C - connected, S - static, R - RIP, M - mobile, B - BGP    |
|             | D - MIGRD, EX - MIGRP external, C - OSPF, IA - OSPF inter area           |
|             | N1 - OSFF NSSA external type 1, N2 - OSFF NSSA external type 2           |
|             | E1 - OSPF external type 1, E2 - OSPF external type 2, E - EGP            |
|             | 1 - 18-18, L1 - 18-18 level-1, L2 - 18-18 level-2, 1a - 18-18 inter area |
|             | P = particite dominaded static route, o = upr                            |
|             | - Present and state tonin                                                |
| ALP         | way of last resort is 209.17.220.1 to network 0.0.0.0                    |
|             | 172 26 A Guid is usuably subsected A subsect A such                      |
|             | 177 38 4 0/28 (110/28) -1/2 177 38 4 3 01 81-16 8 -1-10/0/1              |
|             | 172 29 4 129/25 [110/65] wia 172 29 6 10 01-19-21 Serial0/1/0            |
| 20 C        | 172 25 6 0/30 is directly connected. Serial0/0/1                         |
| <u>.</u>    | 172.29.6.1/32 is directly connected, Serial0/0/1                         |
| 5           | 172.25.6.4/30 [110/128] via 172.25.6.2. 01:20:44, Seriel0/0/1            |
|             | [110/120] via 172.29.6.10, 01:20:44, Serial0/1/0                         |
| 2           | 172.29.6.8/30 is directly connected, Serial0/1/0                         |
| Le .        | 172.29.6.9/32 is directly connected, Serial0/1/0                         |
|             | 172.29.0.12/80 is directly connected, Serialo/1/1                        |
| Le .        | 172.25.4.13/32 is directly connected, SerialU/1/1                        |
| 2           | 205 17 520 0/20 is directly concerned Serial0/0/0                        |
| 2           | 209.17.220 L/32 is directly connected. SerialO/C/0                       |
|             | 209.17.220.1/32 is directly connected, Serial0/0/0                       |
| 5.4 · · · · | 0.0.0.0/0 [1/0] via 205.17.220.1                                         |
| (RDR        | LETH18 Activer Mindower                                                  |
| 0.10.11.1   |                                                                          |
|             | Ve a Configuración Copy of Paster                                        |
|             |                                                                          |

Figura 25. Tabla de enrutamiento BOGOTA1

|     | IOS Command Line Interface                                             |      |
|-----|------------------------------------------------------------------------|------|
|     | TOS Command Line Intenace                                              |      |
| 244 | svord :                                                                | 0    |
| 809 | OTAL#show ip route                                                     |      |
| Cod | es: L = local, C = connected, E = static, R = RIP, H = mobile, B = BGP |      |
|     | D - EIGRP, EX - EIGRP external, O - OSPF, IA - OSPF inter area         |      |
|     | NI - GSPF NSSA external type 1, N2 - OSPF NSSA external type 2         |      |
|     | a - tors external type 1, as - tors external type 2, a - tors          |      |
|     | * - candidate default. U - per-user static route. c - ODR              |      |
|     | P - periodic downloaded static route                                   |      |
| Gat | eway of last resort is 205.17.220.5 to network 0.0.0.0                 |      |
|     | 175 Se o Alleria and alleria adversaria e anteres e sucha              |      |
| -   | 172 35 0 0/24 [10/65] wie 172 25 3 0 00-55-23 Karla10/1/0              |      |
| õ   | 172.26 1 0/24 (110/65) via 172.29.2.10. 01:05:49. Serial0/0/1          |      |
| C . | 172.29.3.0/30 is directly connected, Serial0/1/0                       |      |
| 1.  | 173.35.3.1/33 is directly connected, Serial0/1/0                       |      |
| C   | 172.25.3.4/30 is directly connected, Serial0/1/1                       |      |
| L   | 172.29.3.5/32 is directly connected, Serial0/1/1                       |      |
| C   | 172.25.3.8/30 is directly connected, Serial0/0/1                       |      |
| 1   | 172.23.3.3/32 is directly connected, Seriel0/0/1                       |      |
| 0   | 172.29.3.12/30 [110/123] Via 172.29.3.2, 00:59:50, Serial0/1/0         |      |
|     | 205 17.520 0/24 is variably submetted, 3 submets 3 make                |      |
| C   | 205.17,220.4/30 is directly connected, Seriel0/0/0                     |      |
| 0   | 205.17.220.5/32 is directly connected, Serial0/0/0                     | 1.10 |
| τ.  | 209.17.220.6/32 is directly connected, Serial0/0/0                     | 1.5  |
| 8*  | 0.0.0/0 [1/0] 01# 209.17.220.6                                         | - 55 |
| BOG | TAL:                                                                   | ~    |
|     |                                                                        |      |
|     | We a Configuración Copy and the Ras                                    | te   |

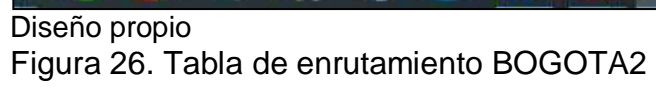

|       | IOS Command Line Interface                                               |
|-------|--------------------------------------------------------------------------|
|       | 103 Command Line Interace                                                |
| Dans  | ing charte                                                               |
| BOGO  | TASEShow ip route                                                        |
| Code  | s: L = local, C = connected, S = static, R = RIP, M = mobile, B = BGP    |
|       | D - EIGRP, EX - EIGRP external, O - OSPF, IA - OSPF inter area           |
|       | NI - OSPF NSSA external type 1, NI - OSPF NSSA external type I           |
|       | E1 - OSPF external type 1, E2 - OSPF external type 2, E - EGP            |
|       | 1 - IS-IS, SI - IS-IS level-1, LJ - IS-IS level-2, 14 - IS-IS Inter area |
|       | P - periodic downloaded static route                                     |
|       |                                                                          |
| Gate  | way of last resort is 172.29.8.14 to network 0.0.0.0                     |
|       | 172.29.0.0/16 is variably subnetted. 9 subnets. 3 masks                  |
|       | 172.25.0.0/24 [110/65] via 172.25.3.14, 01:04:67, Serial0/0/1            |
| C .   | 172.29.1.0/24 is directly connected, GigabitEthernet0/0                  |
| Ε.    | 172.25.1.1/32 is directly connected, GigabitEthernet0/0                  |
|       | 172.25.3.0/30 [110/128] via 172.25.3.5, 01:05:21, Secial0/0/0            |
| - C   | [10/133] Via 172.35.3.14. 01:05:31. Serial0/0/1                          |
|       | 178.83.3.4740 [110/186] Via 178.83.3.9, 01.08.21, SeriaL0/0/0            |
| e :   | 172.25.3.8/30 is directly connected, Serial0/0/0                         |
| L     | 172.25.3.10/32 is directly connected, Seria10/0/0                        |
| C     | 172.29.3.12/30 is directly connected, Serial0/0/1                        |
| L.    | 172.29.3.13/33 is directly connected, Serial0/0/1                        |
| -     | 208.17.220.0/30 is subnetted, i subnets                                  |
| 0     | 209.17.220.4/30 [110/138] Wia 172.29.3.9, 00140136, Semialo/0/0          |
| 0.422 | U.D.D.D.D.V. [110/1] VIN 171.37.3.14, UI:04:42, DEIINIV/V/1              |
| 8000  | Tanel (110/11) Via 111/10/10/0, COLORIDA, DALLARDON OF                   |
|       |                                                                          |
|       | Ve a Configuración pacer tryo M Parte                                    |
|       |                                                                          |

Figura 27. Tabla de enrutamiento MEDELLIN2

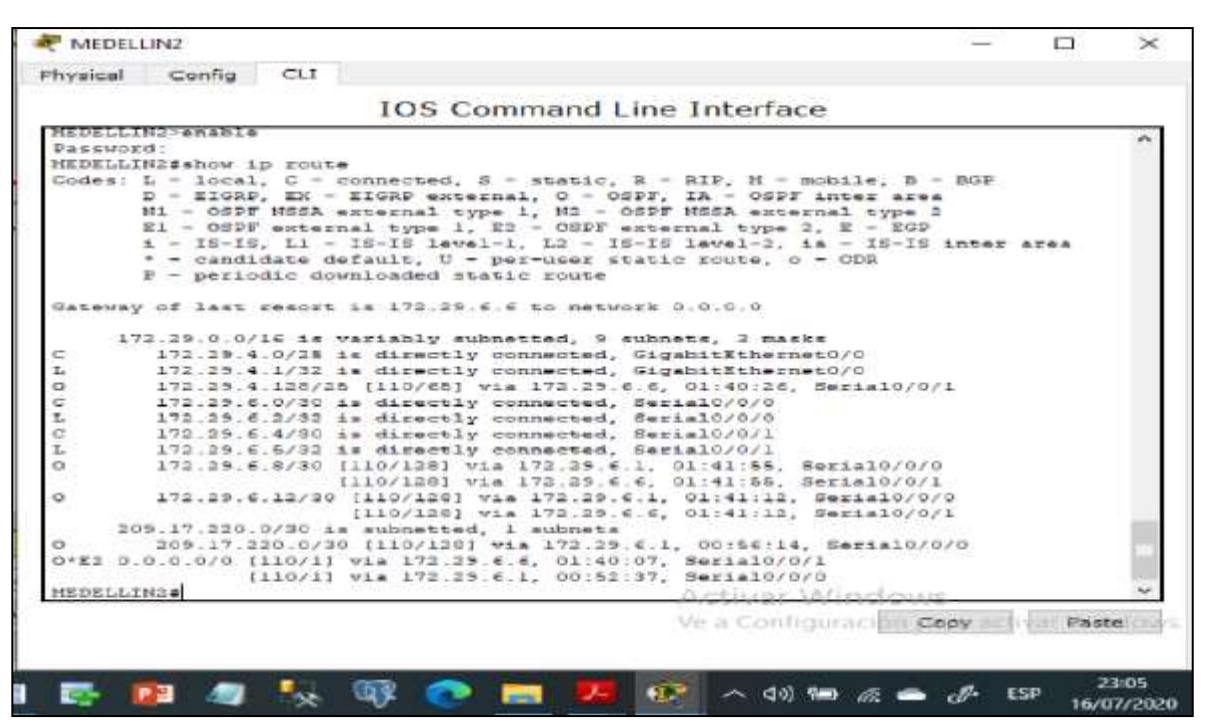

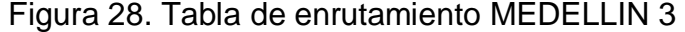

| Assocred:<br>MDELLIN3#s<br>Codes: L - | of in route                                                                                                    |          |         |      |
|---------------------------------------|----------------------------------------------------------------------------------------------------|----------|---------|------|
| EDELLINGS<br>Codes: L =               | ow to coute                                                                                                    |          |         | ~    |
| lodes: L =                            |                                                                                                    |          |         |      |
|                                       | ocal, C = connected, S = static, R = RIP, H = mobile, B -                                                                                                    | BGP      |         |      |
| D -                                   | IGRP, EX - EIGRP external, 0 - OSPF, IA - OSPF inter area                                                                                                    | 6.       |         |      |
| N1 -                                  | OSPF NSSA external type 1, N2 - OSPF NSSA external type 2                                                                                                    | £:       |         |      |
| R.1 -                                 | OSPF esternal type 1, E2 - OSPF esternal type 2, E - EGP                                                                                                    |          |         |      |
| 10 E                                  | and the defense of the second second  | TUPES 3  | LIGA    |      |
| p -                                   | seriodic downloaded static route                                                                                                    |          |         |      |
|                                       | and the second second second                                                                                                    |          |         |      |
| Sateway of                            | last resort is 172.29.6.5 to network C.0.0.0                                                                                                    |          |         |      |
|                                       |                                                                                                    |          |         |      |
| 172.22                                | of or a creat file for the loss of the second second secon |          |         |      |
| 172                                   | 29 4 128/25 is directly connected GigsbitTthermet(/0                                                                                                    |          |         |      |
| 172                                   | 29.4.129/32 is directly connected, GigabitEthernet0/0                                                                                                    |          |         |      |
| 3 172                                 | 29.6.0/30 (110/120) via 172.29.6.5, 01:46:49, Serial0/1/0                                                                                                    | 3        |         |      |
|                                       | (110/125) via 172.25.6.5, 01:46:45, Serial0/0/0                                                                                                    | 5        |         |      |
| 373                                   | 29.6.4/30 is directly connected, Serial0/1/0                                                                                                    |          |         |      |
| 172                                   | 29.6.6/32 is directly connected, Serial0/1/0                                                                                                    |          |         |      |
| 2 172                                 | 29.6.9/30 is directly connected, Serial0/0/0                                                                                                    |          |         |      |
| 172                                   | 29.6.10/33 is directly connected, Serial0/0/0                                                                                                    |          |         |      |
| 172                                   | 23.6.12/30 is directly connected, Serial0/0/1                                                                                                    |          |         |      |
| 209.17                                | 220.0/30 is subnetted. 1 subnets                                                                                                    |          |         |      |
| 205                                   | 17.220.0/30 (110/120) via 172.29.6.9, 01:01:04, Serial0/0                                                                                                    | 2/0      |         | - 12 |
| 3*E3 0.0.0.                           | //0 [110/1] via 172.25.6.5, 01:48:05, Serial0/1/0                                                                                                    |          |         |      |
|                                       | [110/1] Via 172.25.6.5, 00:57:26, Serial0/0/0                                                                                                    |          |         |      |
| 48DELLIN3#                            | ante la chiefe a chiefe a chie | <u>.</u> |         | ~    |
|                                       |                                                                                                    | -        | Dart    | -    |
|                                       | ve a contiguración pe                                                                                                    | PHOT .   | 1 Parts | 1000 |

Figura 29. Tabla de enrutamiento BOGOTA3

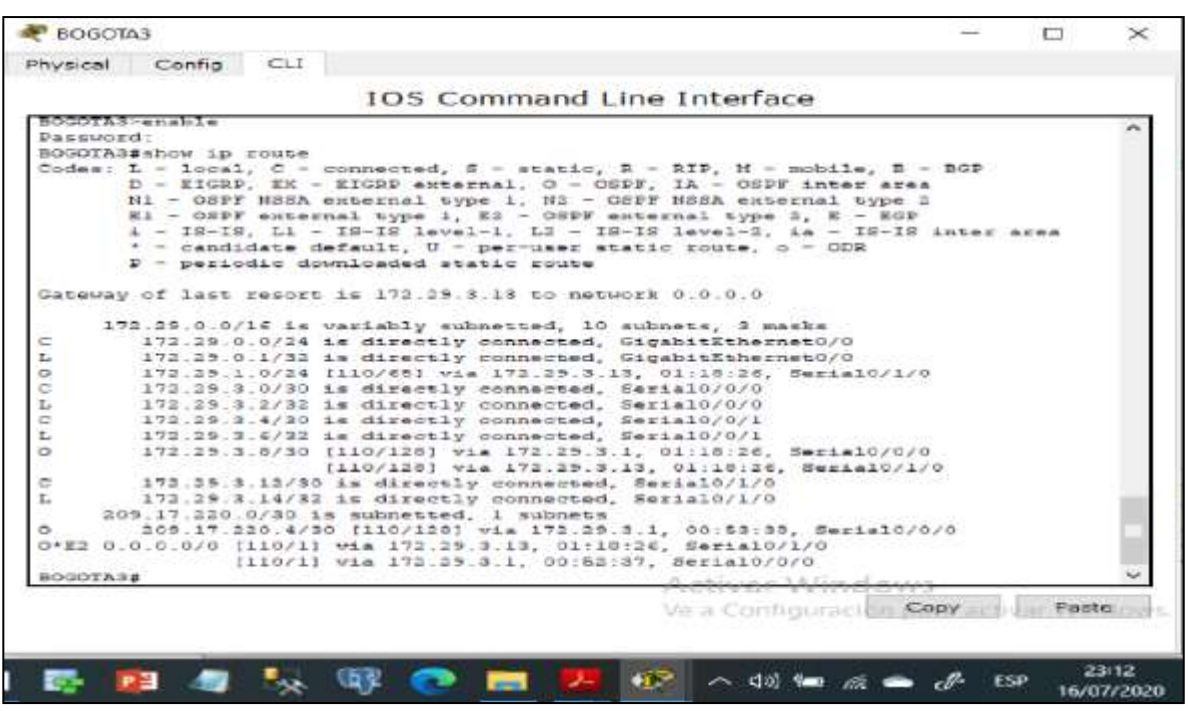

Diseño propio

Se evidencia en el router ISP las rutas estáticas adicionales a las directamente conectadas.

En los routers Bogotá1 y Medellín1, se puede evidenciar cierta similitud teniendo en cuenta su ubicación, los dos enlaces de conexión y la ruta por defecto.

El balanceo de carga se produce en los router que tienen dos enlaces para conectarse a un mismo router, optimizando los recursos de la red de forma eficiente generando un equilibrio de carga en las rutas.

En los routers Medellín2 y Bogotá2, se evidencian redes conectadas directamente y recibidas mediante OSPF.

#### 2.3 Deshabilitar la propagación del protocolo OSPF

Para implementar una mayor seguridad en la red, se deshabilita la propagación del protocolo OSPF en las interfaces que no sean necesarias y de esta forma evitar las publicaciones por interfaces que no sean requeridas y dejar activas solo las interfaces requeridas, en la siguiente tabla se indican las interfaces de cada router que no necesitan desactivación.

Tabla 5. Interfaces que no requieren desactivación

| ROUTER    | INTERFAZ                |              |
|-----------|-------------------------|--------------|
| Bogota1   | SERIAL0/0/1;            | SERIAL0/1/0; |
|           | SERIAL0/1/1             |              |
| Bogota2   | SERIAL0/0/0; SERIAL0/0/ | ′1           |
| Bogota3   | SERIAL0/0/0;            | SERIAL0/0/1; |
|           | SERIAL0/1/0             |              |
| Medellín1 | SERIAL0/0/0;            | SERIAL0/0/1; |
|           | SERIAL0/1/1             |              |
| Medellín2 | SERIAL0/0/0; SERIAL0/0/ | ′1           |
| Medellín3 | SERIAL0/0/0;            | SERIAL0/0/1; |
|           | SERIAL0/1/0             |              |
| ISP       | No lo requiere          |              |

2.3.1 Deshabilitación propagación del protocolo OSPF en BOGOTA2

BOGOTA2>enable BOGOTA2#config t BOGOTA2(config)#router ospf 1 BOGOTA2(config-router)#passive-interface g0/0 BOGOTA2(config-router)#end BOGOTA2#wr

2.3.2 Deshabilitación propagación del protocolo OSPF en BOGOTA3

BOGOTA3>enable BOGOTA3#config t BOGOTA3(config)#router ospf 1 BOGOTA3(config-router)#passive-interface g0/0 BOGOTA3(config-router)#end BOGOTA3#wr

2.3.3 Deshabilitación propagación del protocolo OSPF en MEDELLIN2

MEDELLIN2>enable MEDELLIN2#config t MEDELLIN2(config)#router ospf 1 MEDELLIN2(config-router)#passive-interface g0/0 MEDELLIN2(config-router)#end MEDELLIN2#wr 2.3.4 Deshabilitación propagación del protocolo OSPF en MEDELLIN3

MEDELLIN3>enable MEDELLIN3#config t MEDELLIN3(config)#router ospf 1 MEDELLIN3(config-router)#passive-interface g0/0 MEDELLIN3(config-router)#end MEDELLIN3#wr

#### 2.4 Verificación del Protocolo OSPF

haciendo uso del comando "show ip protocols" se procede a verificar las interfaces pasivas, la versión de OSPF y las interfaces que participan de la publicación entre otros datos.

Figura 30. Verificación de OSPF para MEDELLIN1

| Non-                               | Astronomic i to | 257722 11     |             |                          |                            |                     |                        | 1000   | 8              |
|------------------------------------|-----------------|---------------|-------------|--------------------------|----------------------------|---------------------|------------------------|--------|----------------|
| nysical (                          | config          | cu            |             |                          |                            |                     |                        |        |                |
|                                    |                 | 10            | S Comm      | and Line                 | Interfa                    | ace                 |                        |        |                |
|                                    |                 | ***           |             | 2011 COT 100 CO          |                            | 001609              |                        |        |                |
|                                    | Seriald         | 2/0/0         |             |                          |                            |                     |                        |        |                |
| sourcing in                        | LOIMATIO        | n sources:    |             |                          |                            |                     |                        |        |                |
|                                    | 172 DO          | e             | 120         | 00.00.0                  | POACE .                    |                     |                        |        |                |
|                                    | 173 50          | 4 14          | 120         | 00.00-                   | 1.0                        |                     |                        |        |                |
|                                    | 175.25          | 6.20          | 120         | 00:00-                   | 1.6                        |                     |                        |        |                |
| Latance:                           | (default        | i= 120)       |             |                          |                            |                     |                        |        |                |
|                                    |                 |               |             |                          |                            |                     |                        |        |                |
| Louting P:                         | i focodo:       | s "ospf 1'    |             | S                        | 2                          |                     |                        |        |                |
| Outgoing                           | update          | filter lis    | t for all   | interfaces               | 1s not i                   | 1 40 C              |                        |        |                |
| Incoming                           | update          | filter lis    | t for all   | interfaces               | is not :                   | 1 m 1               |                        |        |                |
| Nouter 1                           | 10 208-19       | · # # 10 - 21 | Sec         | The second in the second |                            |                     |                        |        |                |
| Dedisor of                         | huming =        | ous system    | n soundary  | rouser                   |                            |                     |                        |        |                |
| Nechaetz                           | busing a        | in shis so    | sures from, | 1                        | a mark a                   |                     |                        |        |                |
| Marri mare                         | marks d         | in onis ro    | Sucer is 1. | T HOIMET                 | o seus o                   | <b>D336</b>         |                        |        |                |
| Doundate                           | fax Nette       | a where a     |             |                          |                            |                     |                        |        |                |
| 172 24                             | 6000            | 0.8 0703      | 1           |                          |                            |                     |                        |        |                |
| 170.04                             | 5 8 0 0         | 0.8 3703      | 1           |                          |                            |                     |                        |        |                |
| 179.24                             | £ 10 0          | 0.0.8 ares    | 1           |                          |                            |                     |                        |        |                |
| 208.17                             | 220.0 0         | 0.0.3 are     | 1 4         |                          |                            |                     |                        |        |                |
| Routing                            | Informat        | ion Source    |             |                          |                            |                     |                        |        |                |
| Gatewa                             | v               | Distance      | . Last      | Update.                  |                            |                     |                        |        |                |
| 172.21                             | 6.5             | 110           | 00:00       | 7:03                     |                            |                     |                        |        |                |
| 172.21                             | 6.14            | 110           | 00:00       | 6:50                     |                            |                     |                        |        |                |
| 209.17                             | 1.220.2         | 110           | 00:00       | 17:03                    |                            |                     |                        |        |                |
| Distance                           | : (defau        | lt is 110)    | 6           |                          |                            |                     |                        |        |                |
| INCOME AND A                       | 4               |               |             |                          |                            |                     |                        |        |                |
| the official official of the later | 1               |               |             |                          | Activer                    | Alimeter            | 113                    |        |                |
|                                    |                 |               |             |                          | Van in Court               | Course in 199       | Conv                   | Pas    | te             |
|                                    |                 |               |             |                          | A. A. C. M. C. M. M. M. M. | Contraction and the | ACCOUNT AND ADDRESS OF | 100000 | CALCULATION OF |
|                                    |                 |               |             |                          |                            |                     |                        |        |                |
|                                    | _               |               |             |                          |                            |                     |                        |        |                |
|                                    |                 |               |             |                          |                            |                     |                        |        |                |

Diseño propio

Figura 31. Verificación de OSPF para BOGOTA1

| BOGOTA1                        |                                 |        |      | >   |
|--------------------------------|---------------------------------|--------|------|-----|
| hysical Config CLI             |                                 |        |      |     |
| 105                            | Command Line Interface          |        |      |     |
| rassive invertage(s):          | Command Enternace               |        |      |     |
| Serial0/0/0                    |                                 |        |      |     |
| Corollary Information Sources: | stance Fast Undate              |        |      |     |
| 172.29.3.6                     | 120 00:00:01                    |        |      |     |
| 172.29.3.2                     | 120 00:00:01                    |        |      |     |
| 172.29.3.10                    | 120 00:00:22                    |        |      |     |
| Distance: (default is 130)     |                                 |        |      |     |
| Routing Protocol is "ospf 1"   |                                 |        |      |     |
| Outgoing update filter list    | for all interfaces is not set   |        |      |     |
| Incoming update filter list    | for all interfaces is not set   |        |      |     |
| Router ID 209.17.220.6         |                                 |        |      |     |
| It is an autonomous system b   | coundary router                 |        |      |     |
| Redistributing External Rout   | Hes from,                       |        |      |     |
| Manufer of areas in this rout  | or is 1. 1 normal 0 stub 0 nesa |        |      |     |
| Routing for Networks:          |                                 |        |      |     |
| 172.29.3.0 0.0.0.2 area 1      |                                 |        |      |     |
| 171.19.3.4 0.0.0.3 area 1      |                                 |        |      |     |
| 172,29.3.8 0.0.0.3 area 1      |                                 |        |      |     |
| 209.17.220.4 0.0.0.3 area      | 1                               |        |      |     |
| Routing information Sources:   | Last Undate                     |        |      |     |
| 172.29.3.13 110                | 00:11:47                        |        |      |     |
| 172.29.3.14 110                | 00:11:47                        |        |      |     |
| 209.17.220.6 110               | 00:11:47                        |        |      |     |
| Distance: (default is 110)     |                                 |        |      | - 6 |
| BOUDTALE                       | Andreas Shine Same              |        |      |     |
|                                | Mark Configuration of           | Contra | Par  |     |
|                                | As a countration H              |        | 1.00 | -   |
|                                |                                 |        |      |     |
|                                |                                 |        |      |     |

Utilizando el comando "do show ip route OSPF" se procede con la verificación de la base de datos de OSPF para ISP, MEDELLIN1, MEDELLIN2, MEDELLIN3, BOGOTA1, BOGOTA2 Y BOGOTA3.

Figura 32. Verificación de OSPF para ISP

| ISP                                                                                                    |             | _     | E        | 1       | × |
|----------------------------------------------------------------------------------------------------|-------------|-------|----------|---------|---|
| vaical Config CLI                                                                                                    |             |       |          |         |   |
| IOS Command Line Interfac                                                                                                    | e           |       |          |         |   |
| LINSPROTC-5-UPDOWN: Line protocol on Interface Serial0/0/                                                                                                    | 0. changed  | ***** | 60.4     | COSPER. | 3 |
| LINEPROTO-5-UPDOWN: Line protocol on Interface Serial0/0/                                                                                                    | 0, changed  |       | to v     | 1 pa    |   |
| LINEPROTO-5-UPDOWN: Line protocol on Interface Serial0/0/:<br>UnAuthorized Access is prohibite!                                                                                                    | 1. changed  | state | 60 S     | 432-    |   |
| last Arreas Verification                                                                                                    |             |       |          |         |   |
| Assword                                                                                                    |             |       |          |         |   |
| SFrenable<br>maxword:<br>SF#do show ip route OSFF connected<br>                                                                                                    |             |       |          |         |   |
| SP#config t<br>inter configuration commands, one per line. End with CNTL,<br>SP(config)#do whow ip coute CSPF connected<br>whow ip route CSFF connected                                                                                                    | /1.         |       |          |         |   |
| Invalid input detected at '-' marker.                                                                                                    |             |       |          |         |   |
| <pre>SP(config)#do whow ip route connected<br/>C 105.17.320.0/30 is directly connected. Serial0/0/0<br/>C 205.17.320.3/32 is directly connected, Serial0/0/0<br/>C 205.17.320.4/30 is directly connected, Serial0/0/1<br/>C 205.17.320.4/30 is directly connected, Serial0/0/1<br/>C 205.17.320.4/30 is directly connected, Serial0/0/1<br/>SP(config)#</pre> | a Grand and |       |          |         | 2 |
| 42 (F142) (F142) (F144)                                                                                                    |             |       | . E1837- | Paste   |   |

#### REDELLIN1 X Physical Config CLI **IOS** Command Line Interface A Press RETURN to get started. UnAuthorized Access is prohibite! User Access Verification Password: MEDELLIN1>enable Password: MEDELLIN1#show ip route OSPF 172.29.0.0/16 is variably subnetted, 9 subnets, 3 masks 172.29.4.0 [110/65] via 172.29.6.2, 00:28:47, Serial0/0/1 0 172.29.4.128 [110/65] via 172.29.6.14, 00:28:37, Serial0/1/1 0 172.29.6.4 [110/128] via 172.29.6.14, 00:28:37, Serial0/1/1 [110/128] via 172.29.6.2, 00:28:37//Serial0/0/1//S 0 MEDELLIN1# Copy Paste 0:30 🔆 🕼 😥 🔨 🕼 📼 🖉 📥 🚯 P 🗄 -1 17/07/2020

#### Figura 33. Verificación de OSPF para MEDELLIN1

Figura 34. Verificación de OSPF para BOGOTA1

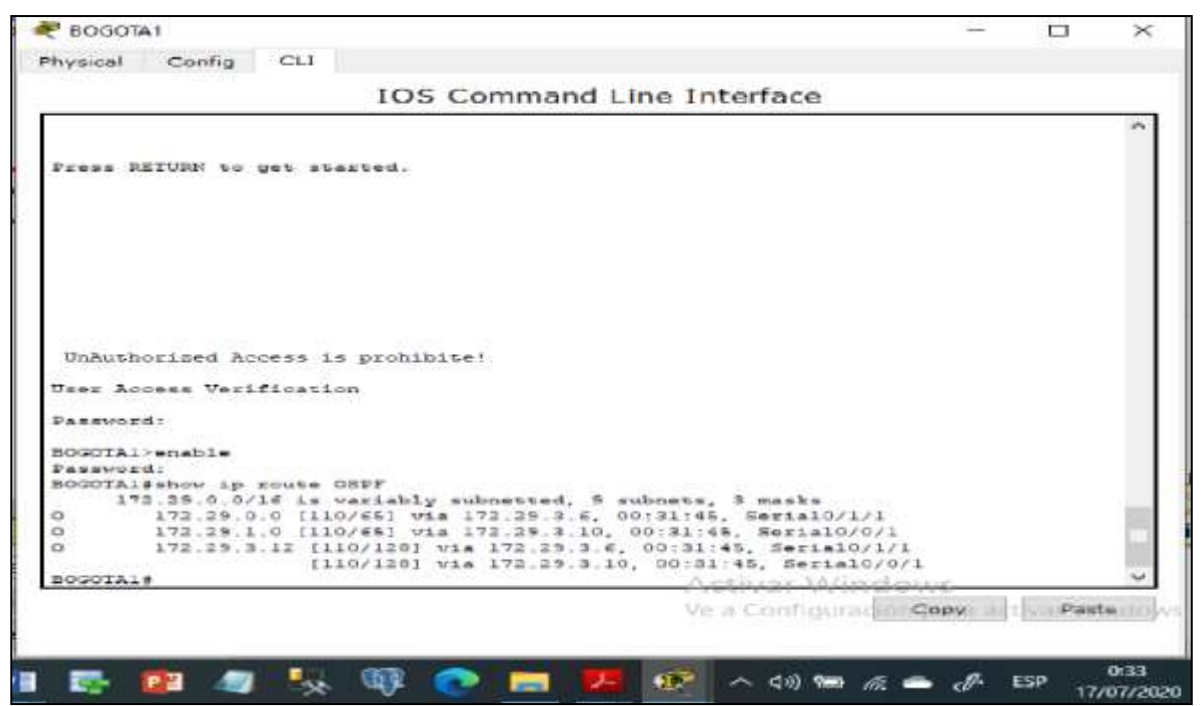

Diseño propio

Figura 35. Verificación de OSPF para MEDELLIN2

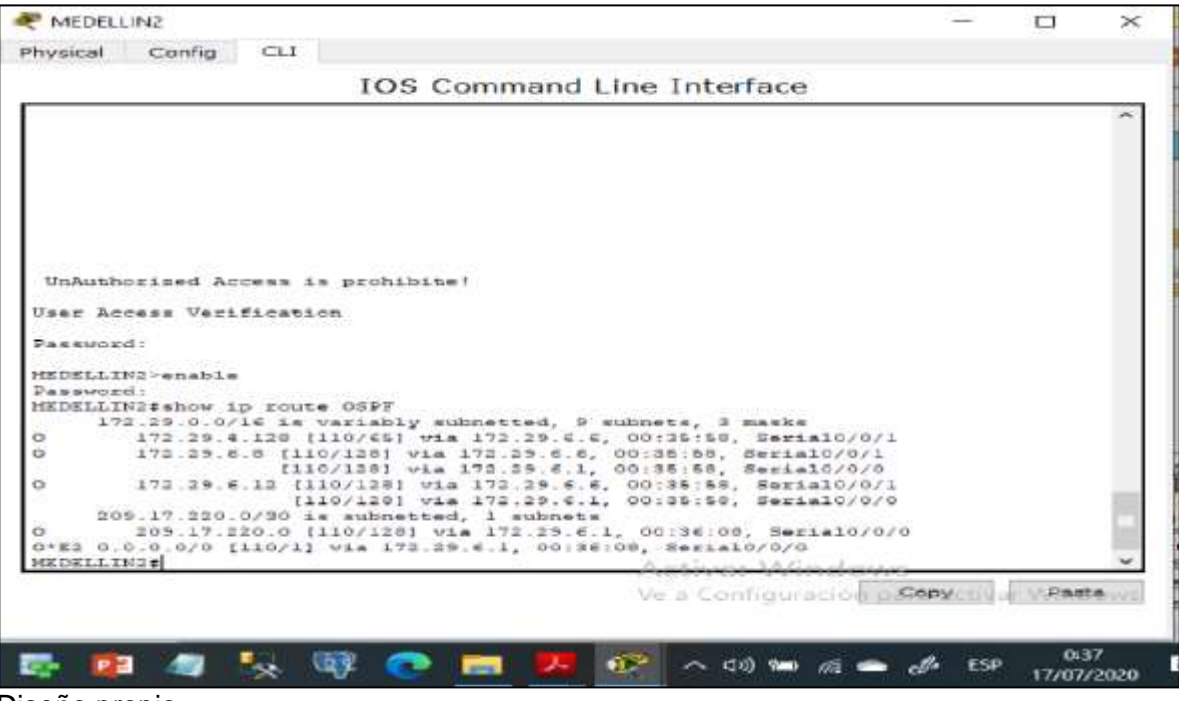

Figura 36. Verificación de OSPF para BOGOTA2

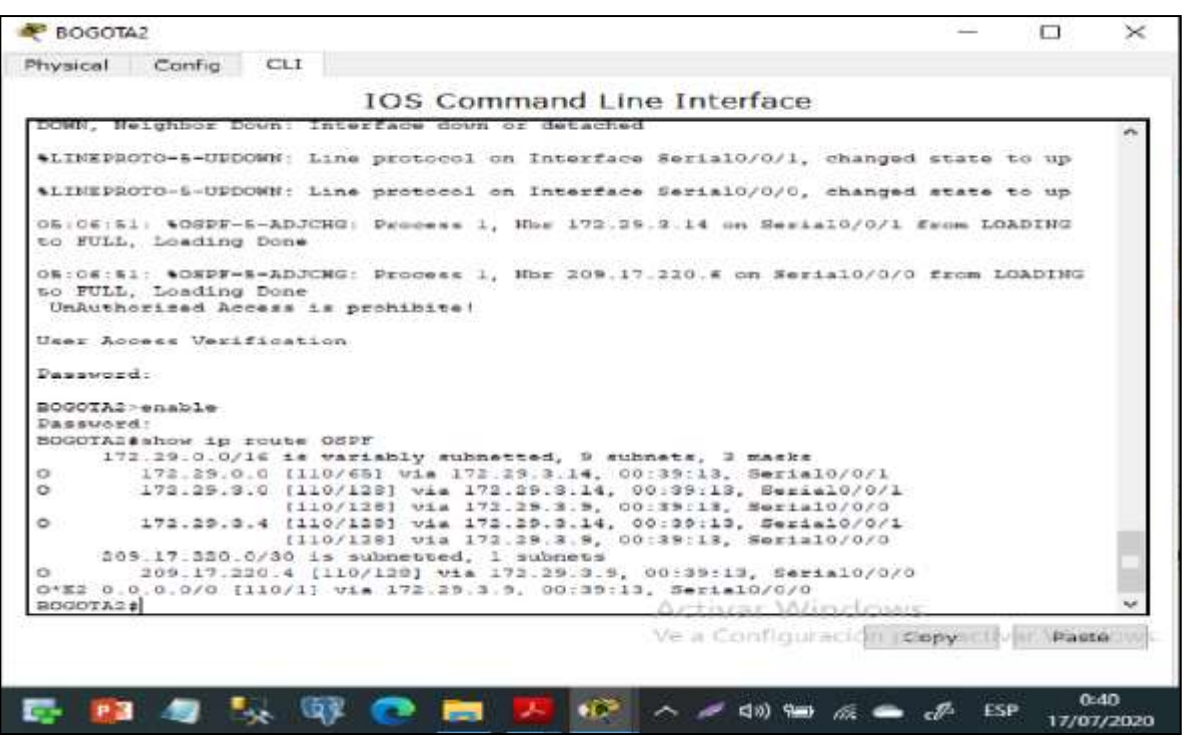

Diseño propio

Figura 37. Verificación de OSPF para MEDELLIN3

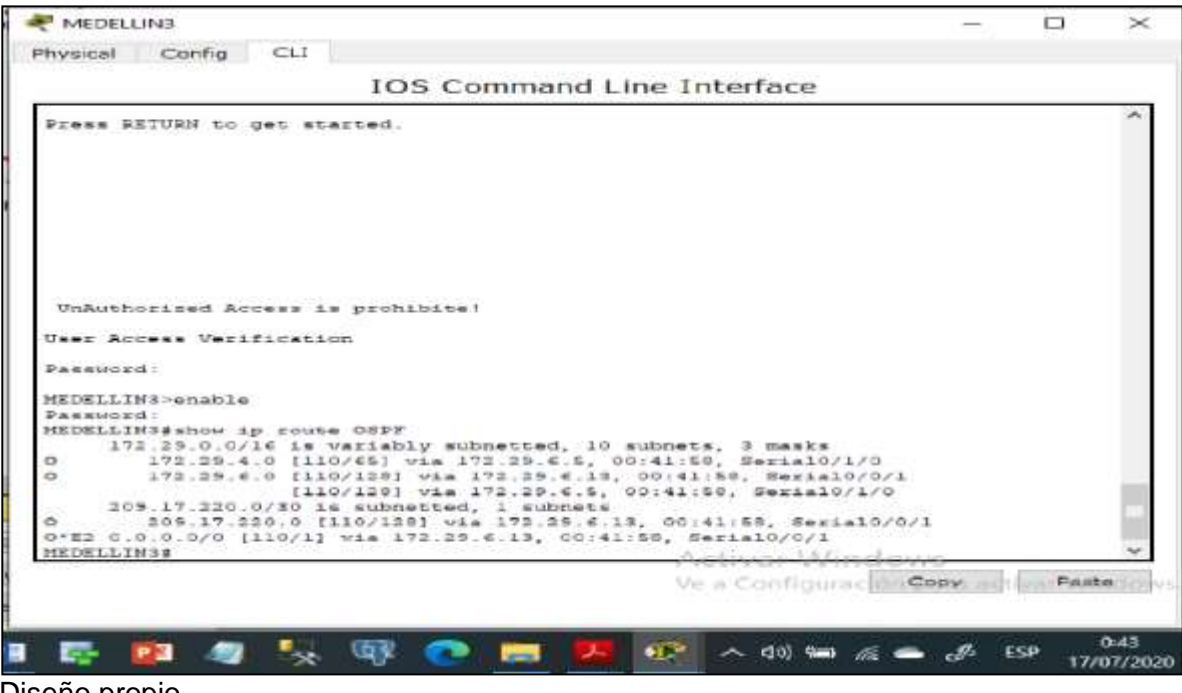

Figura 38. Verificación de OSPF para BOGOTA3

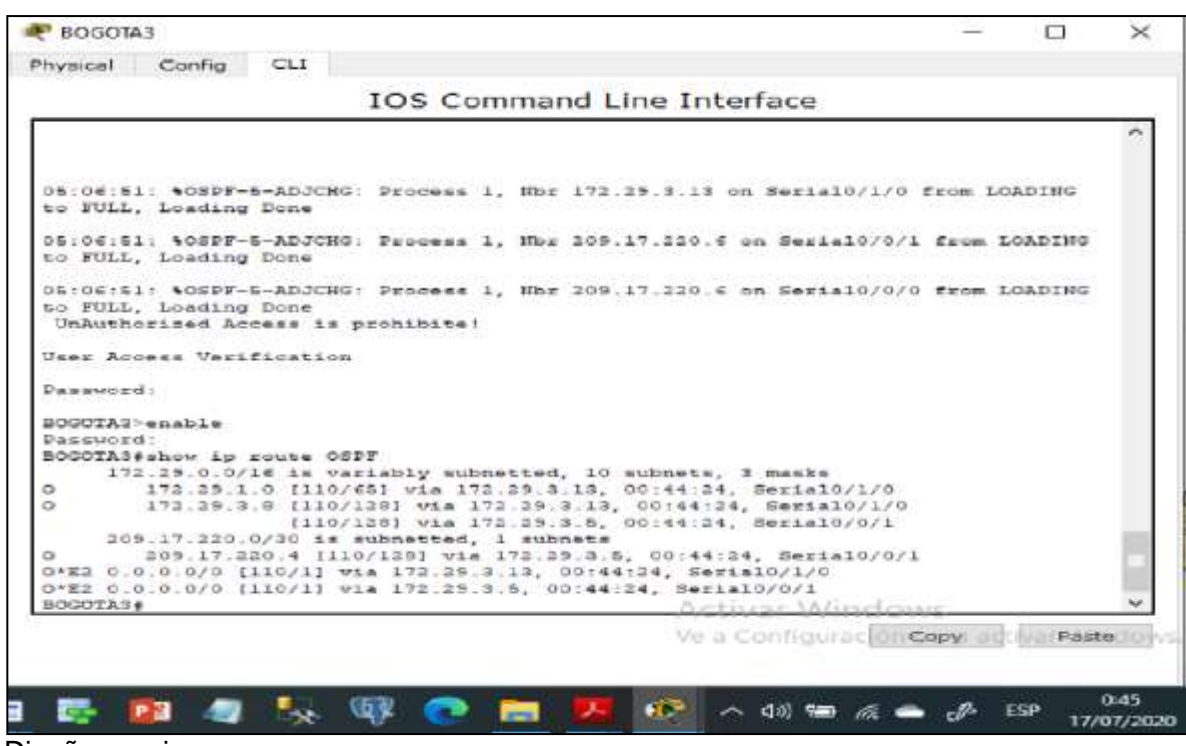

#### 2.5 Configuración de Encapsulamiento y Autenticación PPP

Se realiza la configuración de encapsulamiento según la Topología, MEDELLIN1 con ISP autenticación PAP, BOGOTÁ1 con ISP se debe configurar con autenticación CHAP.

2.5.1 Enlace MEDELLÍN1 con ISP con autenticación PAP

MEDELLIN1>enable MEDELLIN1#config t MEDELLIN1(config)#username ISP password cisco MEDELLIN1(config)#int s0/0/0 MEDELLIN1(config-if)#encapsulation ppp MEDELLIN1(config-if)#ppp authentication pap MEDELLIN1(config-if)#ppp pap sent-username MEDELLIN1 password cisco

ISP>enable ISP#config t ISP(config)#username MEDELLIN1 password cisco ISP(config)#int s0/0/0 ISP(config-if)#encapsulation ppp ISP(config-if)#ppp authentication pap ISP(config-if)#ppp pap sent-username ISP password cisco

2.5.2 Enlace BOGOTÁ1 con ISP con autenticación CHAP

BOGOTA1>enable BOGOTA1#config t BOGOTA1(config)#username ISP password cisco BOGOTA1(config)#int s0/0/0 BOGOTA1(config-if)#encapsulation ppp BOGOTA1(config-if)#ppp authentication chap

ISP>enable ISP#config t ISP(config)#username BOGOTA1 password cisco ISP(config)#int s0/0/1 ISP(config-if)#encapsulation ppp ISP(config-if)#ppp authentication chap

2.6 Configuración de PAT

2.6.1 Configuración de NAT

Según los lineamientos de la red, en los router MEDELLÍN1 y BOGOTÁ1, se realiza configuración NAT, una vez realizada esta configuración los routers internos de una ciudad no podrán llegar hasta los routers internos en el otro extremo, sólo existirá comunicación hasta los routers Bogotá1, ISP y Medellín1.

MEDELLIN1>enable MEDELLIN1(config)#ip nat inside source list 1 interface s0/0/0 overload MEDELLIN1(config)#access-list 1 permit 172.29.4.0 0.0.3.255 MEDELLIN1(config)#int s0/0/0 MEDELLIN1(config-if)#ip nat outside MEDELLIN1(config-if)#int s0/0/1 MEDELLIN1(config-if)#ip nat inside MEDELLIN1(config-if)#ip nat inside MEDELLIN1(config-if)#ip nat inside MEDELLIN1(config-if)#ip nat inside MEDELLIN1(config-if)#ip nat inside MEDELLIN1(config-if)#ip nat inside MEDELLIN1(config-if)#ip nat inside MEDELLIN1(config-if)#ip nat inside MEDELLIN1(config-if)#ip nat inside MEDELLIN1(config-if)#ip nat inside MEDELLIN1(config-if)#ip nat inside MEDELLIN1(config-if)#ip nat inside

## Figura 39. Ping de PC1 a PC3

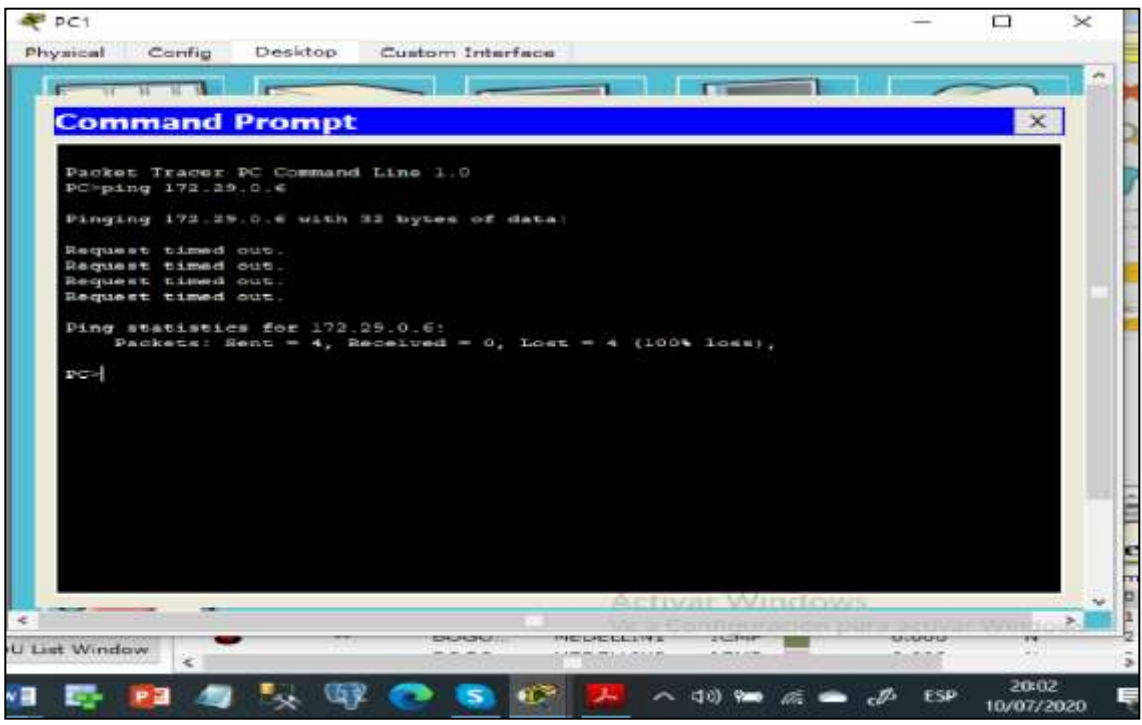

#### Diseño propio

Figura 40. Evidencia de NO conexión de Extremo a Extremo

| < | Successful | PC4 | ISP <sup>e a</sup> | SCU V | 0.000 | > |
|---|------------|-----|--------------------|-------|-------|---|
| < |            |     | ~                  | 550   | 20:11 | > |

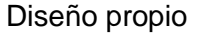

Al realizar ping de los equipos que están en cada extremo se evidencia que no hay comunicación de extremo a extremo acorde a los requisitos del escenario. Se realiza la verificación de la configuración NAT con el comando show ip nat translations.

Figura 41. Configuración de PAT en MEDELLIN1

| MEDELLIN1                                                                                                    |                                                                                       |                                                         |                                                |        | ×     |
|----------------------------------------------------------------------------------------------------|---------------------------------------------------------------------------------------|---------------------------------------------------------|------------------------------------------------|--------|-------|
| IOS Com                                                                                                    | mand Line Interface                                                                   |                                                         |                                                |        |       |
| LINEPROTO-5-UPDOWN: Line protocol or                                                                                                    | n Interface Serial0/1/0,                                                              | changed                                                 | state t                                        | o down | ^     |
| LINEPROTO-5-UPDOWN: Line protocol or                                                                                                    | n Interface Serial0/0/0,                                                              | changed                                                 | state t                                        | o down | 1     |
| LINEPROTO-5-UPDOWN: Line protocol or                                                                                                    | n Interface Serial0/0/1,                                                              | changed                                                 | state t                                        | o up   |       |
| LINEPROTO-S-UPDOWN: Line protocol or                                                                                                    | n Interface Serial0/1/0,                                                              | changed                                                 | state t                                        | o up   |       |
| LINEPROTO-5-UPDOWN: Line protocol of                                                                                                    | n Interface Serial0/1/1,                                                              | changed                                                 | state t                                        | e up   |       |
| LINEPROTO-S-UPDOWN: Line protocol or<br>UnAuthorized Access is prohibite!                                                                                                    | n Interface Serial0/0/0,                                                              | changed                                                 | state t                                        | o up   |       |
| ser Access Verification                                                                                                    |                                                                                       |                                                         |                                                |        |       |
| assword:                                                                                                    |                                                                                       |                                                         |                                                |        |       |
| EDELLINI>enable<br>'assword:<br>EDELLINI#show ip nat translations<br>KDELLINI#                                                                                                    |                                                                                       |                                                         |                                                |        |       |
| EDELLINIShow ip nat translations           to         Inside global         Inside local           cmp 205.17.220.2:2         172.25.4.6:2           cmp 205.17.220.2:3         172.29.4.6:3           cmp 205.17.220.2:4         172.29.4.6:4           cmp 205.17.220.2:5         172.29.4.6:5 | Outside local<br>209.17.220.1:2<br>209.17.220.1:3<br>209.17.220.1:4<br>209.17.220.1:5 | Outside<br>209.17.2<br>209.17.2<br>209.17.2<br>209.17.2 | global<br>20.1:2<br>20.1:3<br>20.1:4<br>20.1:5 |        |       |
| EDELINIS                                                                                                    |                                                                                       |                                                         |                                                |        | ~     |
|                                                                                                    | Activar V                                                                             | Vin                                                     | ру                                             | Past   | e     |
|                                                                                                    |                                                                                       |                                                         |                                                |        |       |
|                                                                                                    |                                                                                       | 193                                                     |                                                |        | 20:53 |
|                                                                                                    | S 👷 🖊 ^ 🕬 9                                                                           | - 6 -                                                   | e∰ E                                           | SP 10/ | 07/2  |
| eño propio                                                                                                    |                                                                                       |                                                         |                                                |        |       |

## 2.6.2 Configuración de NAT en BOGOTÁ1

Se realiza la configuración de NAT BOGOTA1.

BOGOTA1>enable BOGOTA1#config t BOGOTA1(config)#ip nat inside source list 1 interface s0/0/0 overload BOGOTA1(config)#access-list 1 permit 172.29.0.0 0.0.3.255 BOGOTA1(config)#int s0/0/0 BOGOTA1(config-if)#ip nat outside BOGOTA1(config-if)#ip nat outside BOGOTA1(config-if)#ip nat inside BOGOTA1(config-if)#ip nat inside BOGOTA1(config-if)#ip nat inside BOGOTA1(config-if)#ip nat inside BOGOTA1(config-if)#ip nat inside BOGOTA1(config-if)#ip nat inside BOGOTA1(config-if)#ip nat inside BOGOTA1(config-if)#ip nat inside Al realizar una prueba de ping, la dirección debe ser traducida automáticamente a la dirección de la interfaz serial 0/1/0 del router Bogotá1

Figura 42. Ping de PC3 a ISP posterior a NAT

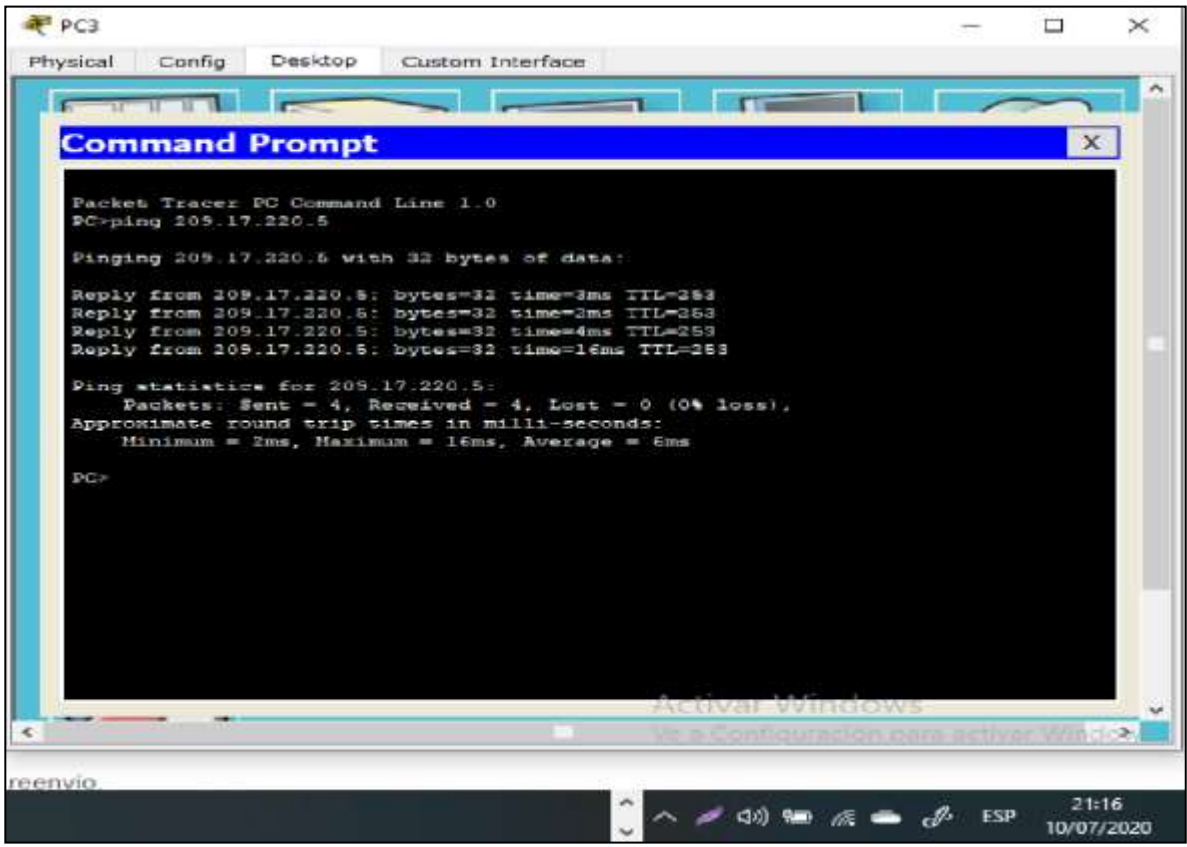

Diseño propio

Se realiza la verificación de la configuración NAT con el comando show ip nat translations. Verificando las interfaces de entrada y de salida.

Figura 43. Traducción de direcciones en BOGOTA1

| hysical Config CLI     |                                  |      |           |                                                                                                    |                                                                                                    |         |     |        |        |
|------------------------|----------------------------------|------|-----------|----------------------------------------------------------------------------------------------------|----------------------------------------------------------------------------------------------------|---------|-----|--------|--------|
|                        | 105 Con                          | nm   | and Line  | e Interface                                                                                                    |                                                                                                    |         |     |        |        |
| LINE-S-CHANGED: Inte   | rface Serial0/:                  | 1/1  | , changed | state to up                                                                                                    |                                                                                                    |         |     |        |        |
| LINEPROTO-5-UPDOWN:    | Line protocol (                  | on   | Interface | Serial0/0/1,                                                                                                    | changed                                                                                                    | state   | to  | up     |        |
| LINEPROTO-S-OPDOWN:    | Line protocol .                  | on.  | Interface | Secial0/1/0,                                                                                                    | changed                                                                                                    |         | 1.0 | NP     |        |
| LINEPROTO-S-UPDOWN:    | Line protocol .                  | 0.01 | INSALEAGO | Serial0/1/1,                                                                                                    | changed                                                                                                    |         | 8.0 | sage ( |        |
| UNAuthorized Access    | Line protocol (<br>is prohibite) | on   | Interface | Serial0/0/0,                                                                                                    | changed                                                                                                    | state   | t0  | up     |        |
| Jaer Access Verificat  | Lon                              |      |           |                                                                                                    |                                                                                                    |         |     |        |        |
| Password:              |                                  |      |           |                                                                                                    |                                                                                                    |         |     |        |        |
| BOGOTAl>enable         |                                  |      |           |                                                                                                    |                                                                                                    |         |     |        |        |
| Password:              |                                  |      |           |                                                                                                    |                                                                                                    |         |     |        |        |
| BOGOTALEShow in nat to | ranslations                      |      |           |                                                                                                    |                                                                                                    |         |     |        |        |
| BOGOTAl#Show ip nat to | ranslations                      |      |           |                                                                                                    |                                                                                                    |         |     |        |        |
| BOGOTA1#Show ip nat to | canslations                      |      |           |                                                                                                    |                                                                                                    |         |     |        | - 1    |
| BOGOTAL#Show ip nat h  | ranslations                      |      |           |                                                                                                    | and a state                                                                                                    |         |     |        |        |
| Lowe 209 17 220 6 6    | 172.29 0.616                     |      | 209.17    | 230 BIR                                                                                                    | ZON 17 2                                                                                                    | giobal  | 2   |        | - 1    |
| icmp 209,17,220.6:7    | 172.29.0.8:7                     |      | 209.17    | 1.220.5:7                                                                                                    | 205.17.2                                                                                                    | 20.5    | 2   |        | - 6    |
| icmp 205.17.220.4:0    | 172.29.0.6:0                     |      | 209.17    | 7.220.5:0                                                                                                    | 205.17.2                                                                                                    | 20.5:1  | 8   |        |        |
| Long 209.17.220.619    | 172.29.0.619                     |      | 209.17    | 220.819                                                                                                    | 205.17.1                                                                                                    | 20.51   | ÷   |        |        |
| BOGOTA1#               |                                  |      |           | Antinan Sali                                                                                                    | and maker                                                                                                    |         |     |        | - 3    |
|                        |                                  |      | 1         | le a Configuri                                                                                                  | oción D.C                                                                                                    | opy III | -   | Rest   | No. of |
|                        |                                  |      |           |                                                                                                    |                                                                                                    |         |     |        |        |
|                        |                                  |      |           |                                                                                                    |                                                                                                    | 1       |     | -      | -      |
|                        |                                  |      |           | The second second second second second second second second second second second second second second second se | and the second second s |         | -   | 2011   | e4.,   |

Figura 44. Ping de PC2 a ISP después de NAT

| 🐙 PC2                                                                                                    | 1.5    |              | ×                   |
|----------------------------------------------------------------------------------------------------|--------|--------------|---------------------|
| Physical Config Desktop Custom Interface                                                                  |        |              |                     |
|                                                                                                    |        | ~            | <u> </u>            |
| Command Prompt                                                                                            |        |              | ×                   |
|                                                                                                    |        |              |                     |
| Packet Tracer PC Command Line 1.0<br>PC>ping 209,17,220.1                                                 |        |              |                     |
| Finging 205.17.220.1 with 32 bytes of data:                                                               |        |              |                     |
| Reply from 209,17,220.1: bytes=12 time=1ms TTL=253                                                        |        |              |                     |
| Reply from 209.17.220.1: bytes=32 time=15ms TTL=253<br>Reply from 209.17.220.1: bytes=32 time=2ms TTL=253 |        |              |                     |
| Reply from 209.17.220.1; bytes=12 time=4ms TTL=253                                                        |        |              |                     |
| <pre>Fing statistics for S05.17.320.1:<br/>Packets: Sent = 4, Received = 4, Lost = 0 (0% loss),</pre>     |        |              |                     |
| Minimum = 2ms, Maximum = 15ms, Average = 6ms                                                              |        |              |                     |
| 20>                                                                                                    |        |              |                     |
|                                                                                                    |        |              |                     |
|                                                                                                    |        |              |                     |
|                                                                                                    |        |              |                     |
|                                                                                                    |        |              |                     |
|                                                                                                    |        |              |                     |
| Activar Winds                                                                                             | ows    |              | <b>-</b>            |
| e Martine Vela Configuració                                                                               | n pera | use al Maria | My In Geogra        |
|                                                                                                    | 155 -  |              |                     |
|                                                                                                    | - J.   | ESP          | 21:33<br>10/07/2020 |

#### 2.7 Configuración del Servicio DHCP

Se procede a la configuración del servicio DHCP en la red Medellín2 y Medellin3, configurando el router Medellín 2 como servidor DHCP para ambas redes LAN. Igualmente El router Medellín3 debe habilitar el paso de los mensajes broadcast hacia la IP del router Medellín2.

De igual forma se procede a configurar la red Bogota2 y Bogota3, configurando el router Bogota2 como servidor DHCP para ambas redes LAN. Igualmente el router Bogotá1 debe habilitar el paso de los mensajes Broadcast hacia la IP del router Bogotá2.

#### 2.7.1 Configuración servidor DHCP Medellín

MEDELLIN2>enable MEDELLIN2#config t MEDELLIN2(config)#ip dhcp excluded-address 172.29.4.1 172.29.4.5 MEDELLIN2(config)#ip dhcp excluded-address 172.29.4.129 172.29.4.133 MEDELLIN2(config)#ip dhcp pool MED2 MEDELLIN2(dhcp-config)#network 172.29.4.0 255.255.255.128 MEDELLIN2(dhcp-config)#default-router 172.29.4.1 MEDELLIN2(dhcp-config)#default-router 172.29.4.1 MEDELLIN2(dhcp-config)#dns-server 8.8.8.8 MEDELLIN2(dhcp-config)#exit MEDELLIN2(config)#ip dhcp pool MED3 MEDELLIN2(dhcp-config)#network 172.29.4.128 255.255.128 MEDELLIN2(dhcp-config)#network 172.29.4.128 255.255.128 MEDELLIN2(dhcp-config)#dns-server 8.8.8.8 MEDELLIN2(dhcp-config)#dns-server 8.8.8.8 MEDELLIN2(dhcp-config)#dns-server 8.8.8.8

Para que PC2 reciba la dirección, se debe habilitar directamente DHCP en la PC2

Figura 45. Habilitación de DHCP en la PC2

| IP Configuration                                      | on           |                          |              |
|-------------------------------------------------------|--------------|--------------------------|--------------|
| DHCP                                                  | O Static     | DHCP request successful. |              |
| IP Address                                            | 172.29.4.6   |                          |              |
| Subnet Mask                                           | 255.255.255. | 128                      |              |
| Default Gateway                                       | 172.29.4.1   |                          |              |
| DNS Server                                            | 0.8.9.8      |                          |              |
| Link Local Address<br>IPv6 Gateway<br>IPv6 DNS Server | FE80::260:2F | FF:FE41:869D             | <br>$\equiv$ |
|                                                       |              |                          |              |

Para lograr que la PC1 pueda conectarse en MEDELLIN3, se debe configurar un redireccionamiento para que MEDELLIN2, se conecte con DHCP

MEDELLIN3>enable MEDELLIN3#config t MEDELLIN3(config)#int g0/0 MEDELLIN3(config-if)#ip helper-address 172.29.6.5

Para que PC1 reciba la dirección, se debe habilitar DHCP en la PC1.

Figura 46. Habilitación DHCP en PC1

| Subnet Mask     255.255.255.128       Default Gateway     172.29,4,129       DNS Server     8.8.8.8       IPv6 Configuration                                                                                    | IP Address                                                            | 172.29.4.134  |              |  |
|----------------------------------------------------------------------------------------------------|-----------------------------------------------------------------------|---------------|--------------|--|
| Default Gateway     172.29,4,129       DNS Server     8.8.8.8       IPv6 Configuration       O DHCP O Auto Config I Static       IPv6 Address       Link Local Address       IPv6 Gateway       IPv6 DNS Server | Subnet Mask                                                           | 255.255.255.1 | 128          |  |
| DNS Server     B.B.8.8       IPv6 Configuration       O DHCP O Auto Config ® Static       IPv6 Address       Link Local Address       IPv6 Gateway       IPv6 DNS Server                                        | Default Gateway                                                       | 172.29,4,129  |              |  |
| IPv6 Configuration O DHCP O Auto Config  Static IPv6 Address FE80::290:21FF:FE63:8880 IPv6 Gateway IPv6 DNS Server IPv6 DNS Server                                                                              | DNS Server                                                            | 8.8.8.8       |              |  |
|                                                                                                    | IPvo Address<br>Link Local Address<br>IPv6 Gateway<br>IPv6 DNS Server | FE80::290:21  | FF:FE63:8880 |  |

Diseño propio

## 2.7.2 Configuración de la red BOGOTA servidor DHCP

BOGOTA2>enable BOGOTA2#conf t BOGOTA2(config)#ip dhcp excluded-address 172.29.1.1 172.29.1.5 BOGOTA2(config)#ip dhcp excluded-address 172.29.0.1 172.29.0.5 BOGOTA2(config)#ip dhcp pool BOG2 BOGOTA2(dhcp-config)#network 172.29.1.0 255.255.255.0 BOGOTA2(dhcp-config)#default-router 172.29.1.1 BOGOTA2(dhcp-config)#default-router 172.29.1.1 BOGOTA2(dhcp-config)#ip dhcp pool BOG3 BOGOTA2(dhcp-config)#ip dhcp pool BOG3 BOGOTA2(dhcp-config)#network 172.29.0.0 255.255.255.0 BOGOTA2(dhcp-config)#default-router 172.29.0.1 BOGOTA2(dhcp-config)#default-router 172.29.0.1 BOGOTA2(dhcp-config)#default-router 172.29.0.1 BOGOTA2(dhcp-config)#default-router 172.29.0.1

Configuración del router Bogota3 habilitando el paso de los mensajes Broadcast hacia la IP del router Bogotá2.

BOGOTA3>enable BOGOTA3#config t BOGOTA3(config)#int g0/0 BOGOTA3(config-if)#ip helper-address 172.29.3.13

Figura 47. Habilitación DHCP en PC3

| DHCP                                                  | O Static     | DHCP request successful. |    |     |
|-------------------------------------------------------|--------------|--------------------------|----|-----|
| IP Address                                            | 172.29.0.6   |                          |    |     |
| Subnet Mask                                           | 255.255.255. | 0.                       |    | _ 1 |
| Default Gateway                                       | 172.29.0.1   |                          |    |     |
| DNS Server                                            | 8.8.8.8      |                          |    |     |
| Link Local Address<br>IPv6 Gateway<br>IPv6 DNS Server | FE80::260:50 | FF:FE50:317A             | .M |     |
|                                                       |              |                          |    |     |

# Figura 48. Habilitación DHCP en PC4

| DHCP                               | Static       | DHCP request successful. |    |
|------------------------------------|--------------|--------------------------|----|
| IP Address                         | 172.29.1.6   |                          |    |
| Subnet Mask                        | 255.255,255. | 0                        |    |
| Default Gateway                    | 172.29.1.1   |                          |    |
| DNS Server                         | 8.8.8.8      |                          |    |
| Link Local Address<br>IPv6 Gateway | FE80::208:88 | FF:FE47:8A47             |    |
| IPv6 DNS Server                    |              |                          | -1 |
| -                                  |              |                          |    |

# ANEXO

Link de ejercicios. https://1drv.ms/u/s!AgwO84dCHufvg08hhHjBzh9uf4NW?e=edPmIB
## CONCLUSIONES

En el diseño de una red es importante la implementación de los protocolos de enrutamiento que permitan definir las políticas de seguridad, determinar la comunicación entre los dispositivos de la red es fundamental para garantizar estándares de calidad que permitan preservar la seguridad, confiabilidad y disponibilidad de los datos que circulan a través de la red.

En un entorno de red es posible identificar y controlar el tráfico de red, gracias a la implementación de las listas de acceso(ACL), controlando los paquetes que viajan a través de la misma.

El protocolo de enrutamiento OSPF permite recalcular las rutas para determinar cuáles son los caminos más cortos en una red para llegar al destino.

Las configuraciones básicas de una topología de red, permiten identificar los dispositivos, asegurar la comunicación, habilitar las interfaces y establecer las políticas de seguridad.

Los protocolos de enrutamiento estáticos, resultan muy útiles para pequeñas redes, dado que requieren la intervención del administrador de forma permanente, mientras que los protocolos de enrutamiento dinámico que permiten establecer nuevas rutas en la medida que la red cambia, dado que los routers automáticamente pueden modificar sus tablas de enrutamiento.

## BIBLIOGRAFÍA

CISCO. CCNA Exploration. Conceptos y protocolos de enrutamiento. Cuarta version. México. CISCO NETWORKING ACADEMY, 2011.

LÓPEZ BULLA, Ricardo. "Enrutamiento y configuración de redes: Fundación Universitaria del Área Andina" {En línea}. {10 septiembre de 2018} disponible en: (<u>https://digitk.areandina.edu.co/bitstream/handle/areandina/1495/74%20ENRUTA</u> <u>MIENTO%20Y%20CONFIGURACI%C3%93N%20DE%20REDES.pdf?sequence=</u> <u>1&isAllowed=y</u>)

PRIETO FERNANDEZ, Raúl. "Enrutamiento dinámico OSPF con Packet Tracer: My

Blog" {En línea}. {20 agosto de 2016} disponible en: (https://www.raulprietofernandez.net/blog/packet-tracer/enrutamientodinamicoospf- con-packet-tracer)

PRIETO FERNANDEZ, Raúl. "Enrutamiento entre VLANS con Packet Tracer: My Blog" {En línea}. {12 junio de 2019} disponible en: (<u>https://www.raulprietofernandez.net/blog/packet-tracer/enrutamiento-entre-vlanscon-packet-tracer</u>)

RAMOS GATA, Jose Ramón. "Vlan: Ragasys Sistemas" {En línea}. {30 junio de 2020} disponible en: (<u>https://blog.ragasys.es/tag/vlan</u>)

SIGNIFICADOS. "Significados.com" {En línea}. {22 mayo de 2016} disponible en: <u>https://www.significados.com/switch/</u>)